# FWA8207 Series

# **Networking Appliance**

**User's Manual** 

Version: 1.3

# **Table of Contents**

| Chapter 1  | Introduction 3                          |
|------------|-----------------------------------------|
| Chapter 2  | System Specification                    |
| Chapter 3  | Hardware Configuration                  |
| Chapter 4  | Console Mode Information                |
| Chapter 5  | Open the Chassis                        |
| Chapter 6  | Installing DDR3 Memory10                |
| Chapter 7  | Installing CompactFlash Card11          |
| Chapter 8  | Removing and Installing the Battery11   |
| Chapter 9  | Installing 2.5" HDD (FWA8207)           |
| Chapter 10 | Installing Optional Dual 2.5" HDD Kit13 |
| Chapter 11 | Installing Add-on Card14                |
| Chapter 12 | Installing Mini PCI-e Card14            |
| Chapter 13 | BIOS Information15                      |
| Chapter 14 | Watchdog Timer Configuration26          |
| Chapter 15 | LED GPIO Definition                     |
| Chapter 16 | Drivers Installation                    |
| Appendix-A | FWA8207 Series Configurations40         |

## Foreword

To prevent damage to the system board, please handle it with care and follow the measures below, which are generally sufficient to protect your equipment from static electricity discharge:

When handling the board, use a grounded wrist strap designed for static discharge elimination grounded to a metal object before removing the board from the antistatic bag. Handle the board by its edges only; do not touch its components, peripheral chips, memory modules or gold contacts.

When handling processor chips or memory modules, avoid touching their pins or gold edge fingers. Return the Network Appliance system board and peripherals back into the antistatic bag when not in use or not installed in the chassis.

Some circuitry on the system board can continue to operate even though the power is switched off. Under no circumstances should the Lithium battery cell used to power the real-time clock be allowed to be shorted. The battery cell may heat up under these conditions and present a burn hazard.

## WARNING!

- "CAUTION: DANGER OF EXPLOSION IF BATTERY IS INCORRECTLY REPLACED. REPLACE ONLY WITH SAME OR EQUIVALENT TYPE RECOMMENDED BY THE MANUFACTURER. DISCARD USED BATTERIES ACCORDING TO THE MANUFACTURER'S INSTRUCTIONS"
- 2. This guide is for technically qualified personnel who have experience installing and configuring system boards. Disconnect the system board power supply from its power source before you connect/disconnect cables or install/remove any system board components. Failure to do this can result in personnel injury or equipment damage.
- 3. Avoid short-circuiting the lithium battery; this can cause it to superheat and cause burns if touched.
- 4. Do not operate the processor without a thermal solution. Damage to the processor can occur in seconds.
- 5. Do not block air vents at least minimum 1/2-inch clearance required.

## Chapter 1 Introduction

FWA8207 series was specifically designed for the network security & management market.

Network Security Applications:

- Firewall
- Unified Threat Management (UTM)
- Virtual Private Network (VPN)
- Proxy Server
- Caching Server

Network Management Applications:

- Load balancing
- Quality of Service
- Remote Access Service

The FWA networking appliance product line covers the spectrum from offering platforms designed for:

- SOHO
- SMB
- Enterprise

Each product is designed to address the distinctive requirements of its respective market segment from cost effective entry-level solutions to high throughput and performance-bound systems for the Enterprise level.

# Chapter 2 System Specification

| Product Name                      | FWA8207                                                                                                    |  |  |
|-----------------------------------|----------------------------------------------------------------------------------------------------|--|--|
| Form Factor                       | 19" 1U Mainstream Networking Product                                                                                                    |  |  |
| Motherboard                       | MB966                                                                                                    |  |  |
| CPU                               | Intel® LGA1156 Series Processors                                                                                                    |  |  |
| Chipset                           | Intel® 3450 PCH                                                                                                    |  |  |
| Supported CPUs                    | <ul> <li>Intel® Xeon X3450, X3430</li> <li>Intel® Core i7-860</li> <li>Intel® Core i5-750</li> <li>Intel® Core i5-660 (FWA8207-G)</li> <li>Intel® Core i3-540 (FWA8207-G)</li> <li>Intel® Pentium G6950 (FWA8207-G)</li> </ul>         |  |  |
| Network                           | <ul> <li>Six onboard GLAN + one Management (ATM 6.0)</li> <li>Two segments hardware Bypass</li> </ul>                                                                                                    |  |  |
| Expansion Slot                    | <ul> <li>One PCI-e x8 Golden Finger</li> <li>One PCI-e x16 (x8 Link) Golden Finger</li> <li>CF Card Socket</li> <li>Mini PCI-e Socket (m-SATA compatible)</li> </ul>                                                                   |  |  |
| Storage                           | One internal 2.5" HDD (FWA8207) or<br>One internal 3.5" HDD (FWA8207-2SLOT & FWA8207-G)                                                                                                    |  |  |
| Front Panel                       | <ul> <li>DB-9 Console Port (COM1)</li> <li>2x USB 2.0 type A connector</li> <li>1x RJ-45 for Management port (ATM 6.0)</li> <li>6x RJ-45 with Link/Act, Speed LED for 10/100/1000M Ethernet</li> <li>3x LED (Power, Status)</li> </ul> |  |  |
| Rear Panel                        | <ul> <li>PSU inlet</li> <li>1x or 2x Slot (Depend on product SKU)</li> </ul>                                                                                                    |  |  |
| USB 2.0                           | <ul><li>Two in front</li><li>Two pin header on board</li></ul>                                                                                                    |  |  |
| ATM                               | ATM 6.0                                                                                                    |  |  |
| ТРМ                               | Winbond WPCT200 TPM1.2 controller for Trust Platform 1.2                                                                                                    |  |  |
| VGA                               | Pin header on board (FWA8207-G)                                                                                                    |  |  |
| LCM                               | 2x16 characters LCM                                                                                                    |  |  |
| Watchdog Timer                    | 256 segments, 0, 1, 2255 sec/min                                                                                                    |  |  |
| Power Supply                      | 300W Single PSU                                                                                                    |  |  |
| Dimensions                        | 44 (H) x 440 (W) x 406.5 (D) mm                                                                                                    |  |  |
| Operation Temperature             | 0 ~ 45 °C                                                                                                    |  |  |
| Storage Temperature               | -20 ~ 70 °C                                                                                                    |  |  |
| Operation Humidity                | 5% ~ 95%                                                                                                    |  |  |
| Certifications                    | CE, FCC                                                                                                    |  |  |
| Optional Front<br>Expansion Cards | • IBP161: 4-port RJ-45 10/100/1000 Copper Ethernet Card                                                                                                    |  |  |

## MB966 Motherboard Layout

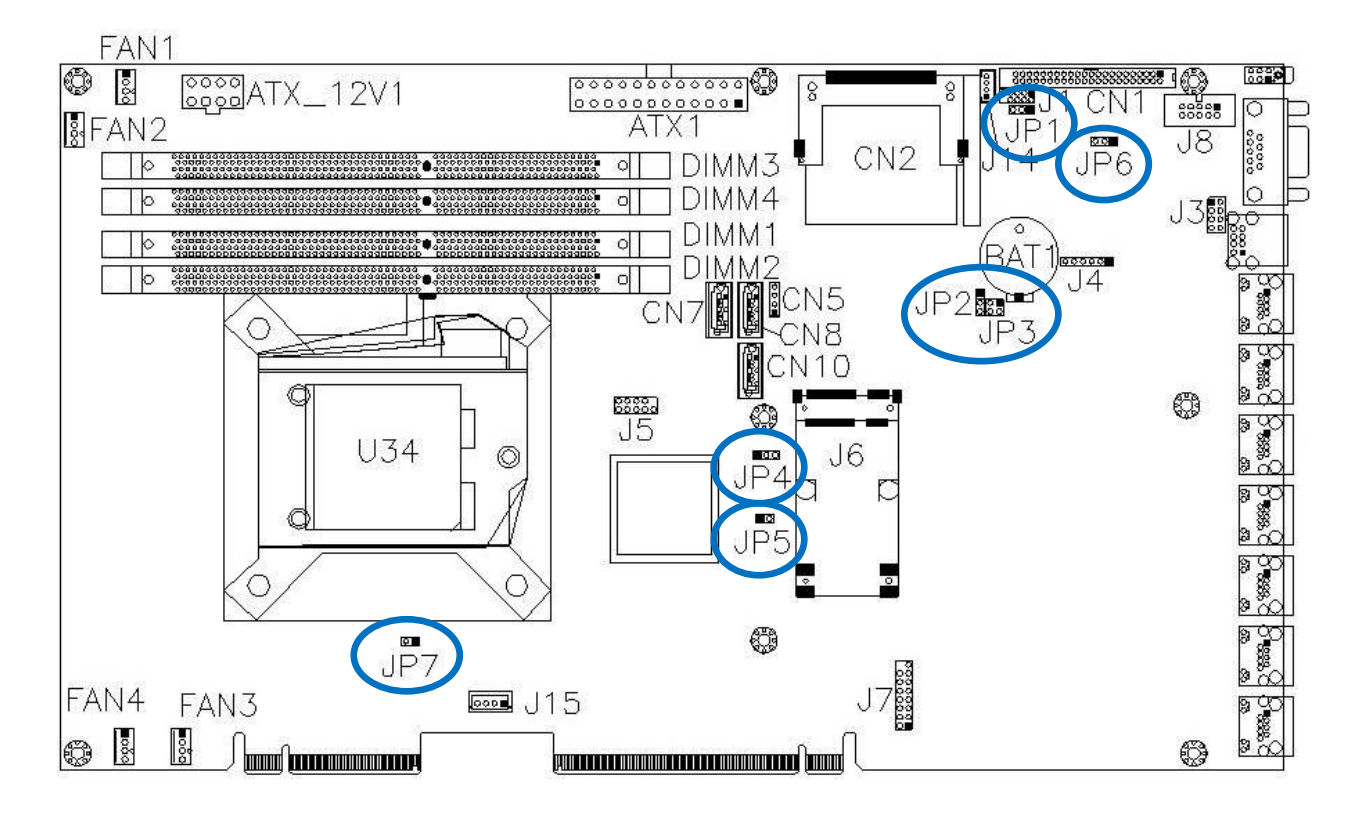

## Jumper Setting

- JP1: TPM Enable/Disable Setting
- JP2, JP3: Watchdog Timer & CN11~CN14 LAN Bypass Settings
- JP4: Clear CMOS Contents
- JP5: ME (Intel<sup>®</sup> Management Engine) Enable/Disable
- JP6: ATX / AT Power Mode Setting
- JP7: PCIE1 & PCIE2 Golden Finger PCIe Configuration

#### JP1: TPM Enable/Disable Setting

| JP1 | Setting                 | Function |
|-----|-------------------------|----------|
| 123 | Pin 1-2<br>Short/Closed | Enable   |
| 123 | Pin 2-3<br>Short/Closed | Disable  |

#### JP2, JP3: Watchdog Timer & LAN Bypass Settings

| JP2, JP3                                                    | Setting                                                          | Function                                                          | Power Off   | Power On<br>OS Run Software                 |
|-------------------------------------------------------------|------------------------------------------------------------------|-------------------------------------------------------------------|-------------|---------------------------------------------|
|                                                             | JP2<br>Pin 2-3 Closed                                            | System LAN bypass<br>function is controlled by<br>Super I/O GP23  |             | GP23 Active:<br>Low: Bypass<br>High: Normal |
|                                                             | <u>JP3</u><br>Pin 1-2 Open &<br>3-4 Closed                       | System will reboot upon<br>the time out of watchdog<br>timer.     |             | WDT Reboot System                           |
|                                                             | <u>JP2</u><br>Pin 1-2 Closed<br><u>JP3</u><br>Pin 1-2 & 3-4 Open | System will bypass LAN<br>upon the time out of<br>watchdog timer. | LAN Byrnass |                                             |
| 1<br>1<br>1<br>1<br>1<br>1<br>1<br>1<br>2<br>2<br>(Default) | <u>JP2</u><br>Pin 2-3 Closed<br><u>JP3</u><br>Pin 1-2 & 3-4 Open | System LAN bypass<br>function is controlled by<br>Super I/O GP23. | LAN Dypass  | GP23 Active:<br>Low: Bypass<br>High: Normal |
|                                                             | JP2<br>Pin 1-2 Closed<br>JP3<br>Pin 1-2 & 3-4 Closed             | System LAN is at normal                                           |             | LAN Always Normal                           |
|                                                             |                                                                  | System will reboot upon the time out of watchdog timer.           | LAN Bypass  | WDT Reboot System                           |

### JP4: Clear CMOS Contents

Use JP4 to clear the CMOS contents.

Note that the ATX-power connector should be disconnected from the board before clearing CMOS.

| JP4 | Setting                 | Function   |
|-----|-------------------------|------------|
| 123 | Pin 1-2<br>Short/Closed | Normal     |
| 123 | Pin 2-3<br>Short/Closed | Clear CMOS |

## JP5: ME (Intel<sup>®</sup> Management Engine) Enable/Disable

| JP5         | Setting      | Function |
|-------------|--------------|----------|
| o o<br>Open | Open         | Enable   |
| Short       | Short/Closed | Disable  |

#### JP6: ATX / AT Power Mode Setting

| JP1 | Setting                 | Function |
|-----|-------------------------|----------|
| 123 | Pin 1-2<br>Short/Closed | ATX      |
| 123 | Pin 2-3<br>Short/Closed | AT       |

### JP7: PCIE1 & PCIE2 Golden Finger PCIe Configuration

| JP7   | Setting      | Function        | Remarks                             |  |  |
|-------|--------------|-----------------|-------------------------------------|--|--|
|       | Open         | Combine to 1x16 | For CPU                             |  |  |
| Open  | Open         |                 | with Integrated Graphics support    |  |  |
| Short | Short/Closed |                 | Default Setting                     |  |  |
|       |              | Separate to2x8  | for CPU                             |  |  |
|       |              |                 | without Integrated Graphics support |  |  |

## **Rear Panel Features**

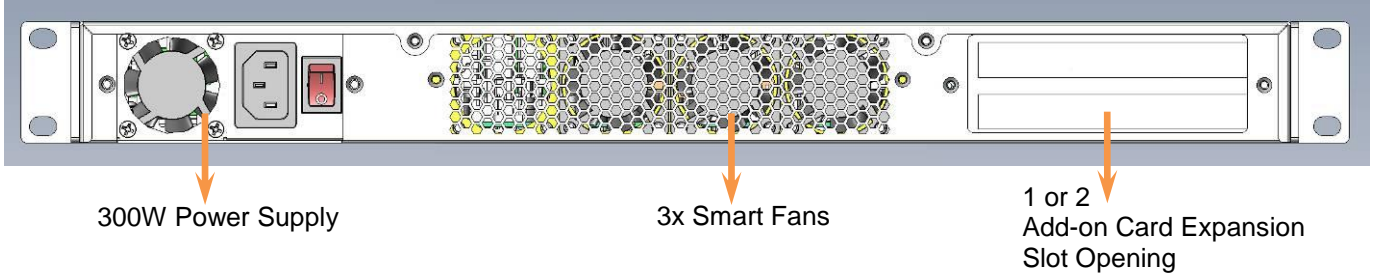

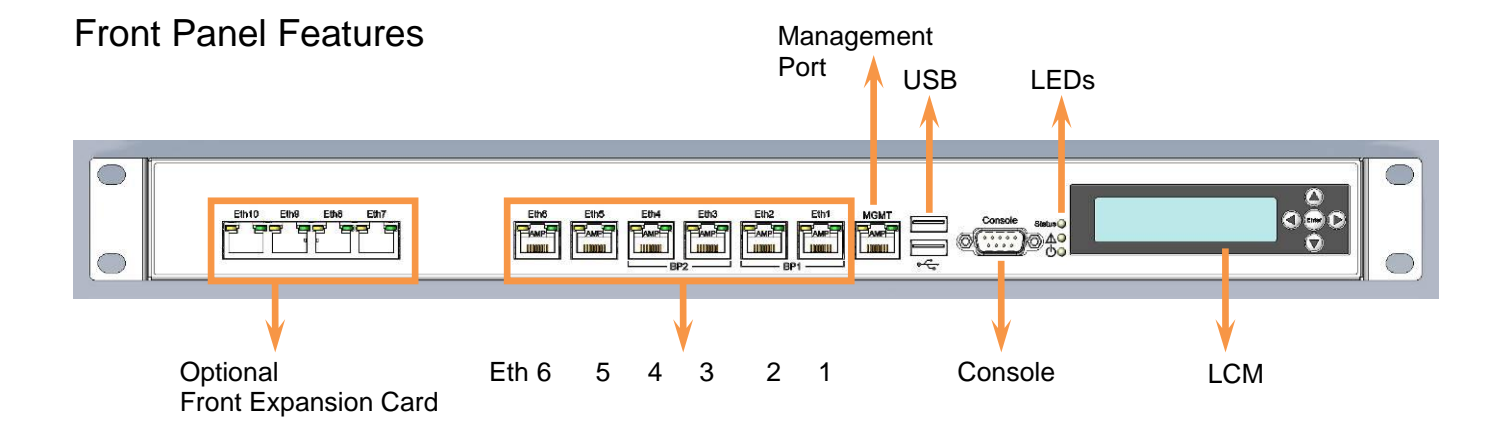

## Chapter 4 Console Mode Information

FWA8207 supports output information via Console in BIOS level.

Prepare a computer as client loaded with an existing OS such Windows XP. Connect client computer and FWA8207 with NULL Modem cable. Follow the steps below to configure the Windows Hyper Terminal application setting:

- 1. Execute Hyper Terminal. Issue command "hypertrm".
- 2. Customize your name for the new connection.

| onnection De                                                     | escription                    | ?               |
|------------------------------------------------------------------|-------------------------------|-----------------|
| New Col                                                          | nnection                      |                 |
| Enter a name ar                                                  | d choose an icon for the conn | ection:         |
| Name:                                                            |                               |                 |
| Console                                                          |                               |                 |
| Icon:                                                            |                               | 1               |
|                                                                  | ) 🔅 🌇 🍪                       |                 |
|                                                                  | ОК                            | Cancel          |
| hoose COM p                                                      | ort on the client compute     | er for the conn |
| Connect To                                                       |                               | ? 🛛             |
| Console                                                          |                               |                 |
| Enter details for                                                | the phone number that you wa  | nt to dial:     |
|                                                                  | United States (1)             | 14 C            |
| Country/region:                                                  |                               | 110             |
| Country/region:<br>Area code:                                    | 2                             |                 |
| Country/region:<br>Area code:<br>Phone number:                   | 2                             |                 |
| Country/region:<br>Area code:<br>Phone number:<br>Connect using: | 2<br>СОМ1                     |                 |

4. Please make the port settings to Baud rate 19200, Parity None, Data bits 8, Stop bits 1

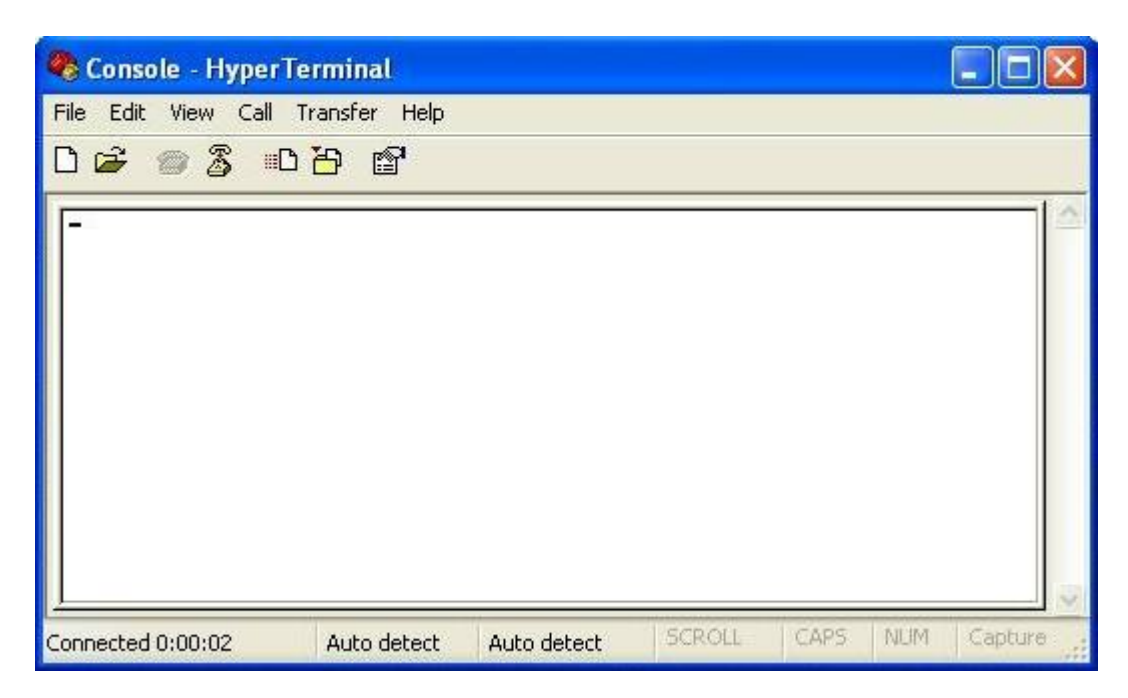

5. Power up FWA8207. The screen will display the following information.

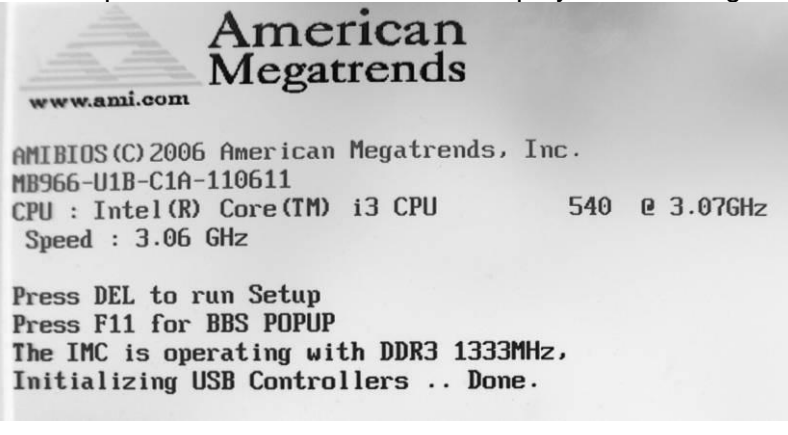

 Press <Tab> key to enter BIOS setup screen in Console mode. Press <Del> key to enter BIOS setup screen in VGA mode.

## Chapter 5 Open the Chassis

Loosen six screws on sides and rear of chassis, and slide backward to remove the top lead.

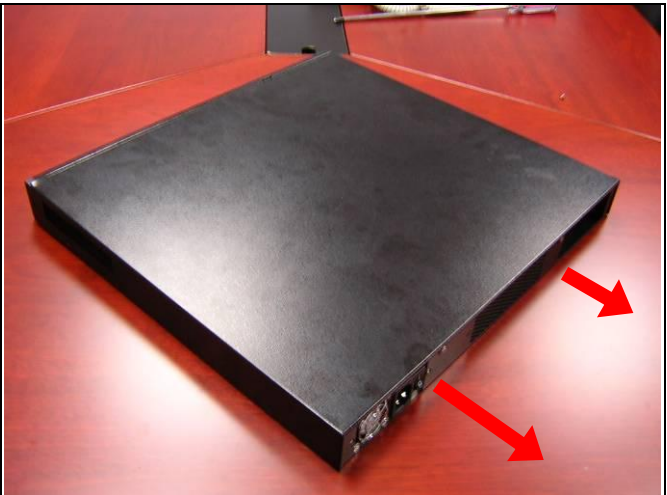

Fig. 5-1 Take off screws

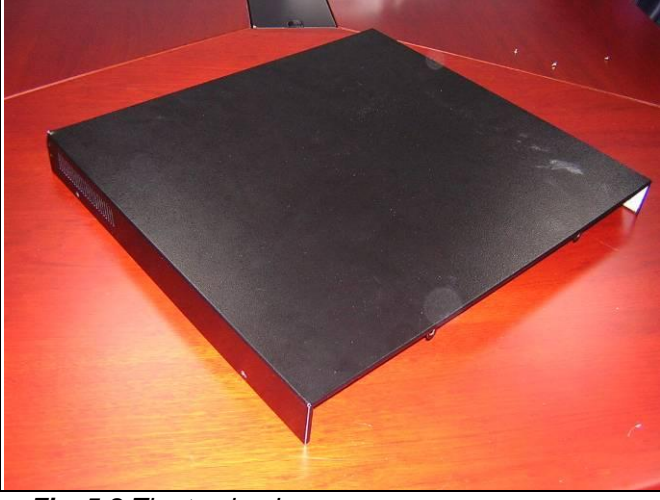

Fig. 5-2 The top lead

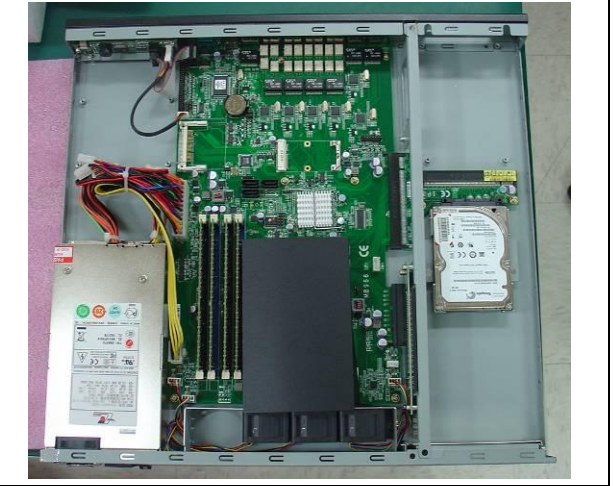

Fig. 5-3 The base stand

## Chapter 6 Installing DDR3 Memory

Install system memory by pulling the socket's arm and pressing it into the slot gently.

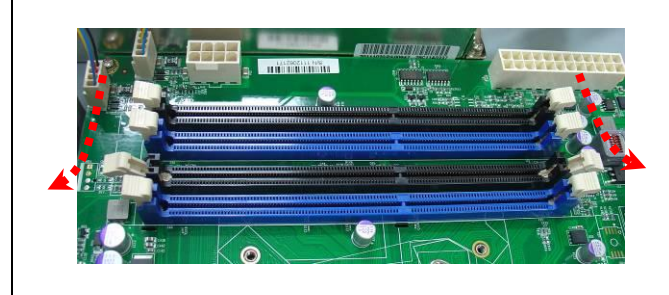

Fig. 6-1 Open both arms on DIMM socket

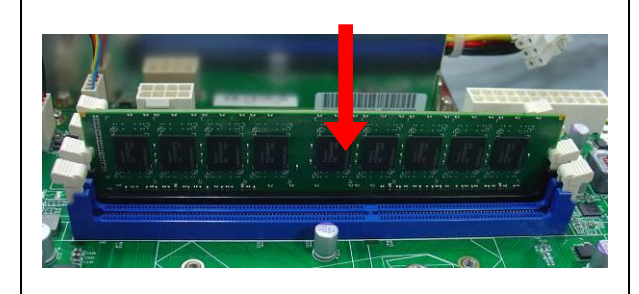

Fig. 6-2 Install DIMM

### Notice:

1. MB966 supports two groups of dual channels memory.

One group is on the black DIMM sockets, and the other one is blue DIMM sockets.

2. The recommended height of memory module doesn't exceed 30 mm.

## Chapter 7 Installing CompactFlash Card

Insert CompactFlash card into the socket.

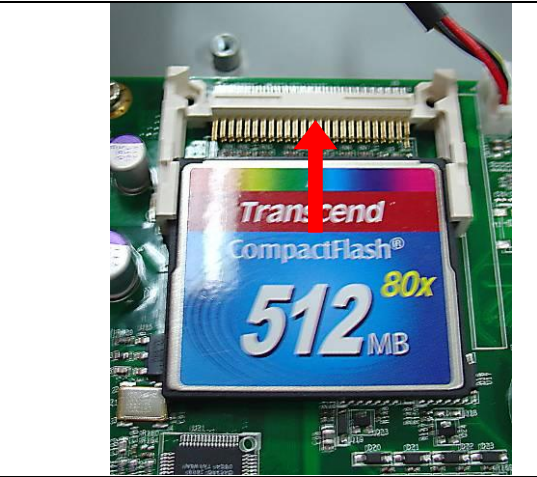

Fig. 7-1 Insert CompactFlash Card into the CF interface

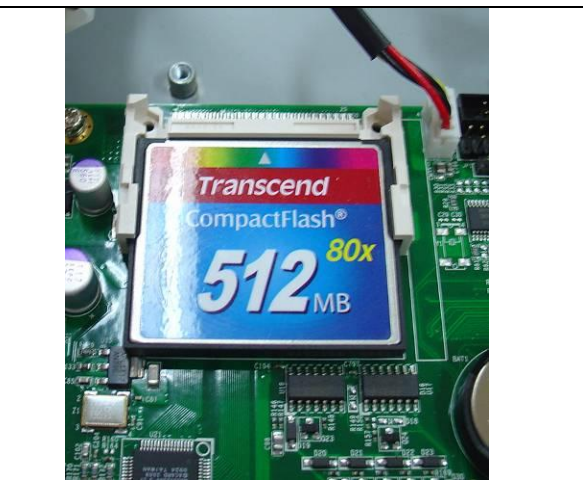

Fig. 7-2 Completion of CompactFlash Card connection

## Chapter 8 Removing and Installing the Battery

- 1. Press the metal clip back to eject the button battery.
- 2. Replace it with a new one by pressing the battery with fingertip to restore the battery

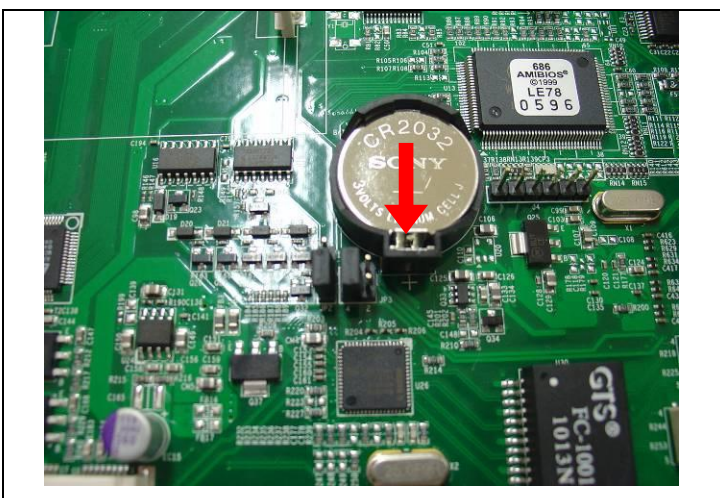

Fig. 8-1 Eject the battery and replace with new one

## Chapter 9 Installing 2.5" HDD (FWA8207)

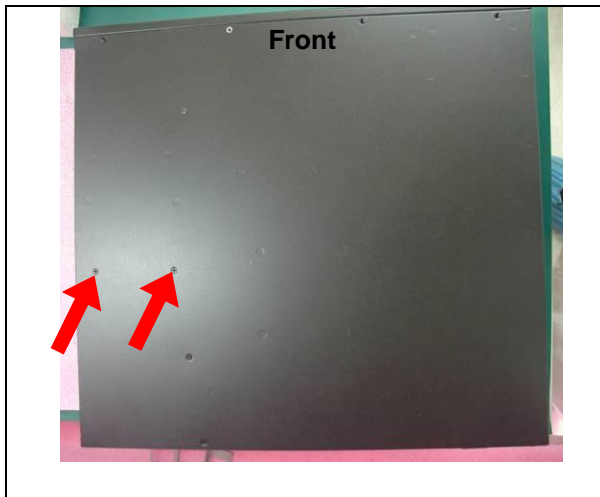

Fig. 9- Take off two screws on bottom to remove 2.5" HDD bracket.

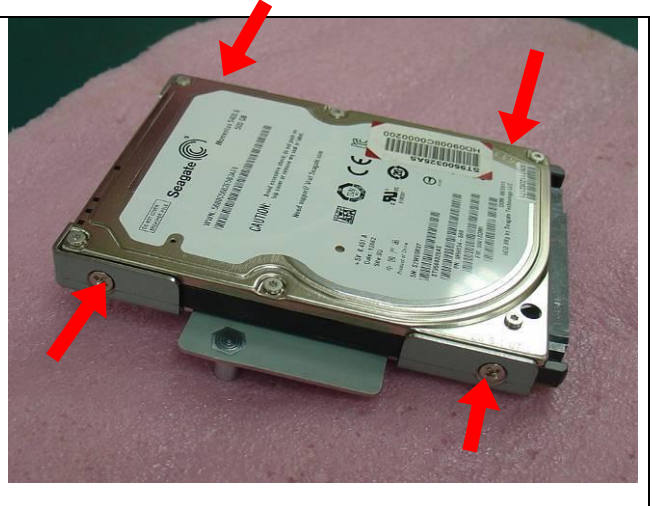

Fig. 9-2 Fasten the four screws to lock HDD and bracket together.

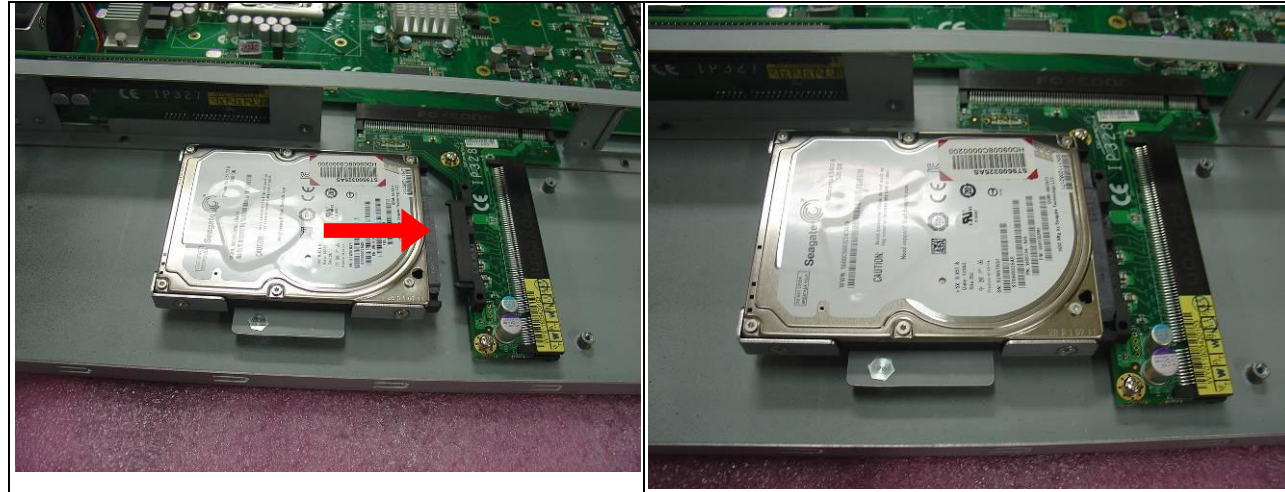

Fig. 9-3 Push HDD into connector

Fig. 9-4 Completion of HDD connection

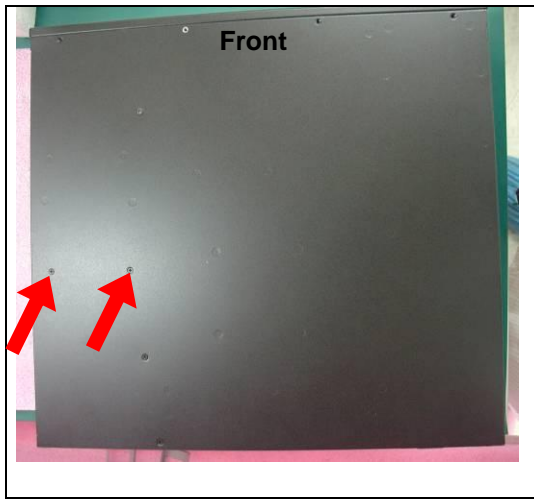

Fig. 9-5 Fix HDD bracket with two screws

## Chapter 10 Installing Optional Dual 2.5" HDD Kit

The following is for optional Dual 2.5" HDD kit:

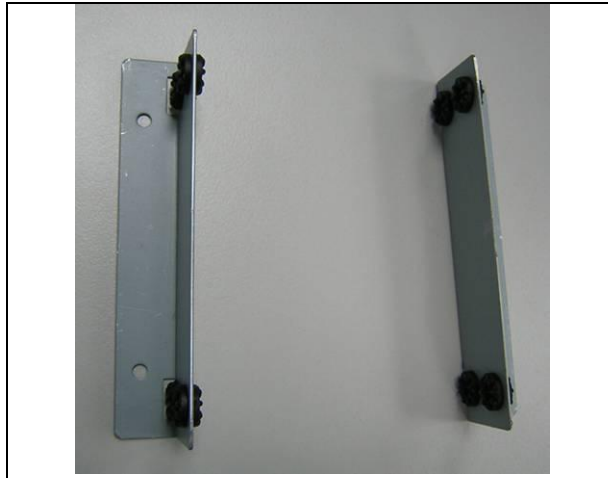

*Fig. 10-1* Push eight shock-absorbent pads to fasten HDD bracket.

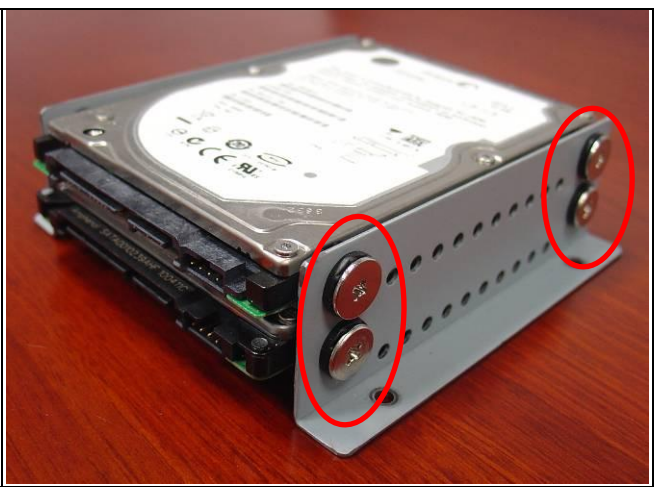

*Fig. 10-2* Fasten the screws to lock 2.5" HDD bracket and bracket together.

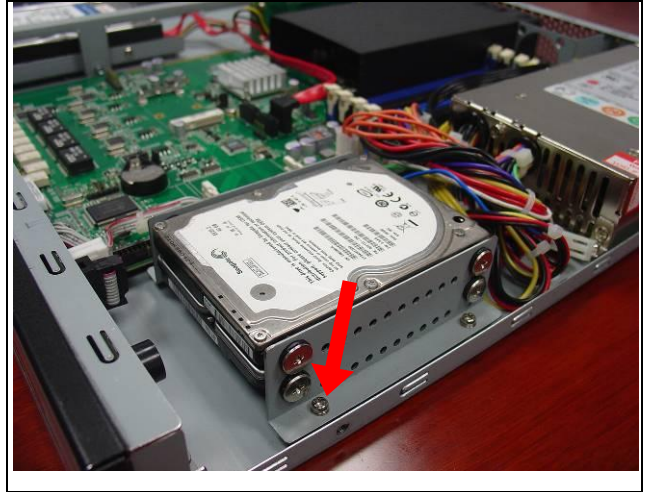

Fig. 10-3 Fix HDD bracket on chassis with four screws

## Chapter 11 Installing Add-on Card

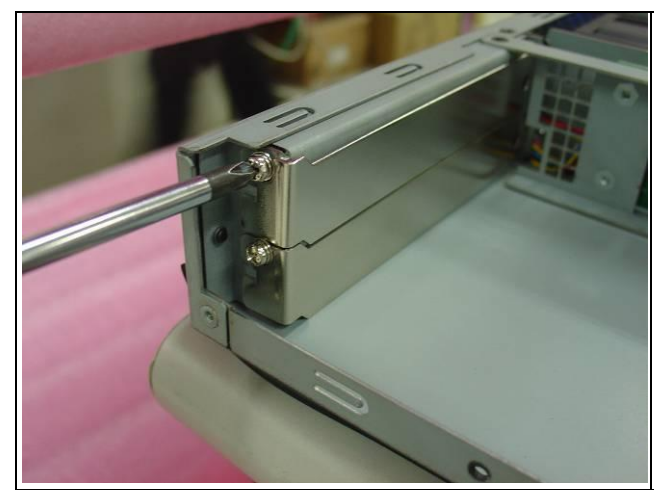

Fig. 11-1 Loosen screw on slot bracket.

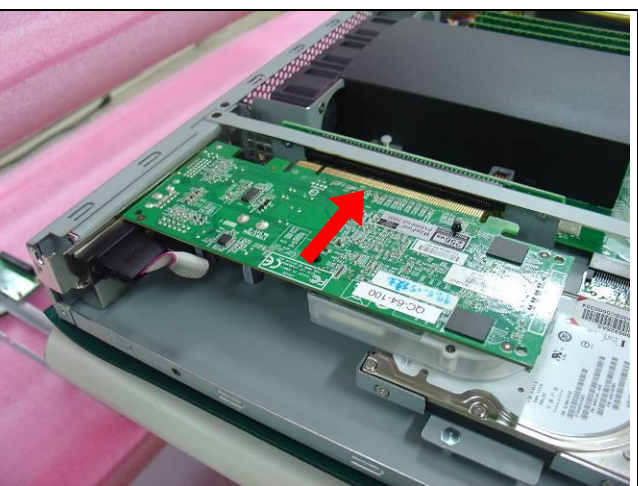

Fig. 11-2 Slide in PCI-e add-on card.

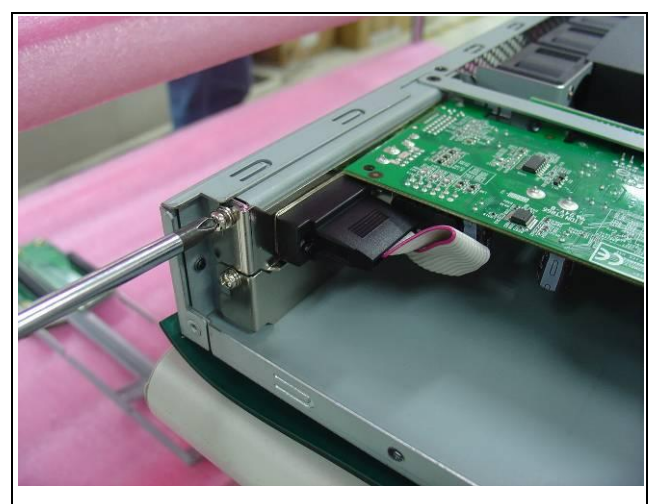

Fig. 11-3 Fix the add-on card

## Chapter 12 Installing Mini PCI-e Card

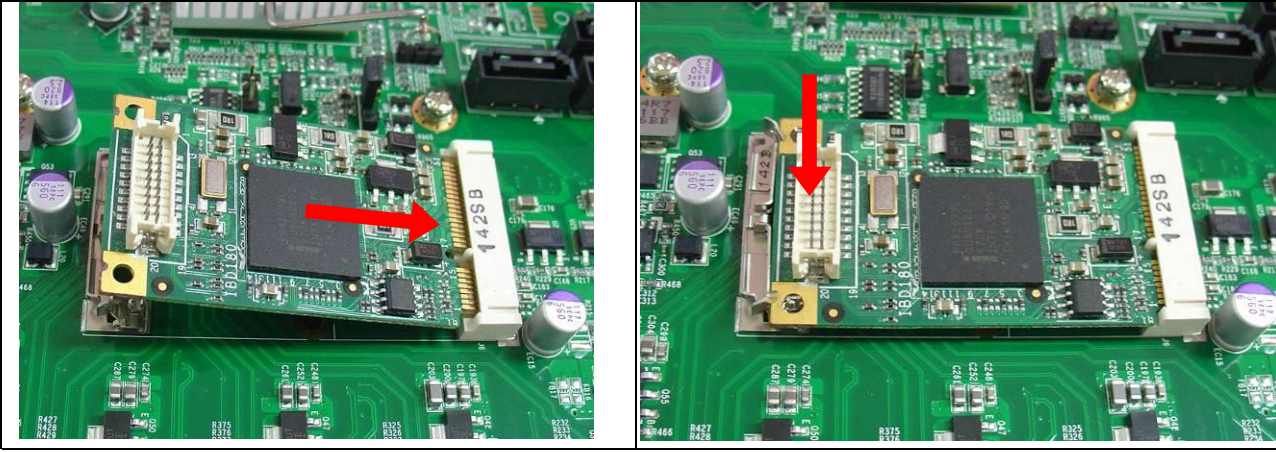

Fig. 12-1 Insert Mini PCI-e card.

Fig. 12-2 Push down Mini PCI-e card.

This setup allows you to view processor configuration used in your computer system and set the system time and date.

|                                                                       |        | BIOS SET OF OTH                        | -111     |                                                           |
|-----------------------------------------------------------------------|--------|----------------------------------------|----------|-----------------------------------------------------------|
| Main Advanced                                                         | PCIPnP | Boot                                   | Security | / Chipset Exit                                            |
| Processor<br>Intel(R) Core(TM) i5 CPU<br>Speed : 3333MHz<br>Count : 1 |        | 660 @ 3.33GHz                          |          | Use[ENTER], [TAB]<br>or [SHIFT-TAB] to<br>select a field. |
| <b>System Memory</b><br>Size : 8056MB                                 |        |                                        |          | Use [+] or [-] to<br>configure system Time.               |
| System Time<br>System Date                                            |        | [ <b>02:29:50]</b><br>[Fri 01/02/2009] |          | <pre>&lt;- Select Screen</pre>                            |

- **Notice**: If the system cannot boot after making and saving system changes with Setup, the AMI BIOS supports an override to the CMOS settings that resets your system to its default.
- *Warning:* It is strongly recommended that you avoid making any changes to the chipset defaults. These defaults have been carefully chosen by both AMI and your system manufacturer to provide the absolute maximum performance and reliability. Changing the defaults could cause the system to become unstable and crash in some cases.

#### **Advanced Settings**

| Main     | Advanced                         | PCIPnP                        | Boot                       | Security | Chipset Exit      |
|----------|----------------------------------|-------------------------------|----------------------------|----------|-------------------|
| Adva     | nced Settings                    |                               |                            |          | Configure CPU.    |
| WARN     | ING: Setting wron<br>may cause s | g values in b<br>ystem to mal | elow sections<br>function. |          |                   |
| CPU C    | onfigurations                    |                               |                            |          |                   |
| IDE Co   | onfiguration                     |                               |                            |          |                   |
| Superle  | O Configuration                  |                               |                            |          |                   |
| Hardwa   | are Health Configura             | ation                         |                            |          |                   |
| ACPI C   | Configuration                    |                               |                            |          | <- Select Screen  |
| AHCI C   | Configuration                    |                               |                            |          | ↑↓ Select Item    |
| Event I  | og Configuration                 |                               |                            |          | +- Change Field   |
| Intel Al | VT Configuration                 |                               |                            |          | Tab Select Field  |
| Intel V  | F-d Configuration                |                               |                            |          | F1 General Help   |
| MPS C    | onfiguration                     |                               |                            |          | F10 Save and Exit |
| PCIEx    | press Configuration              |                               |                            |          | ESC Exit          |
| Remote   | e Access Configurat              | ion                           |                            |          |                   |
| Irusted  | d Computing                      |                               |                            |          |                   |
| USBC     | onfiguration                     |                               |                            |          |                   |
| Clock (  | Jenerator Configura              | tion                          |                            |          |                   |

The Advanced BIOS Settings configurations are shown in the following pages, as seen in the computer screen. Please note that setting the wrong values may cause the system to malfunction.

|                                                                    | BIOS SETUP UTILITY                                                                                                    |                 |                                                          |          |                         |                                      |                         |  |
|--------------------------------------------------------------------|----------------------------------------------------------------------------------------------------|-----------------|----------------------------------------------------------|----------|-------------------------|--------------------------------------|-------------------------|--|
| Main                                                               | Advanced                                                                                                    | PCIPnP          | Boot                                                     | Securit  | y                       | Chipset                              | Exit                    |  |
| Configure advanced CPU settings<br>Module Version: 01.08           |                                                                                                    |                 |                                                          |          |                         | figure CP                            | U.                      |  |
| Manufa<br>Intel(R<br>Freque<br>BLCK<br>Cache<br>Cache              | acturer: Intel<br>) Core(TM) i5 CPU<br>incy : 3.<br>Speed : 13<br>L1 : 128KB<br>L2 : 512KB                              | 33GHz<br>33MHz  | 660 @ 3.:                                                | 33GHz    |                         |                                      |                         |  |
| Cache<br>Ratio<br>Ratio A                                          | L3 : 4096KB<br>Status: Unlocked<br>Actual Value: 9.5                                                                    | (Min:09, Max:25 | 5)                                                       |          | <-<br>↑↓<br>+-          | Select<br>Select<br>Change           | Screen<br>Item<br>Field |  |
| Ratio C<br>MPS a<br>Max Cl<br>Intel(R<br>Active<br>A20M<br>► Intel | CMOS Setting<br>nd ACPI MADT order<br>PUID Value Limit<br>) Virtualization Tech<br>Processor Cores<br>PPM Configuration | ering           | 25<br>Modern o<br>Disabled<br>Disabled<br>All<br>Diabled | ordering | Tab<br>F1<br>F10<br>ESC | Select<br>General<br>Save an<br>Exit | Field<br>Help<br>d Exit |  |
|                                                                    |                                                                                                    |                 |                                                          |          |                         |                                      |                         |  |

The CPU Configuration menu shows the following CPU details including the manufacturer, CPU type, its frequency and cache levels. Other options include:

#### Ratio CMOS Setting

Sets the ratio between CPU core clock and the FSB frequency.

#### **MPS and ACPI MADT ordering**

Modern ordering for Windows XP or later OSes. Legacy ordering for Windows 2000 or earlier OSes.

#### Max CPU ID Value Limit

Disabled for Windows XP.

#### Intel Virtualization Tech

When enabled, a VMM can utilize the additional HW Caps. Provided by Intel® Vitualization Tech. Note: A full reset is required to change the setting.

#### **Active Processor Cores**

Number of cores to enable in each processor package.

#### A20M

Legacy OSes and Aps may need A20 M enabled.

#### Intel® PPM Configuration

This configuration includes the following options:

Intel SpeedStep tech Disable: Disable GV3 Enable: Enable GV3 Intel TurboMode tech Turbo mode allows processor cores to run faster than marked frequency in specific condition. Intel C-STATE tech CState: CPU idle is set to C2/C3/C4. C State package limit setting Selected option will program into C State package limit register. C3 State / C6 State Nehalem C state action select. C1 Auto Demotion When enabled, CPU will conditionally demote C3/C6/C7 requests to C1 based on uncore auto-demote information. C3 Auto Demotion When enabled, CPU will conditionally demote C6/C7 requests to C3 based on uncore auto-demote information. BIOS SETUP UTILITY

| Main                                                                                                  | Advanced                                                                                              | PCIPnP | Boot                                                                                          | Security                          | /                     | Chipset                              | Exit                             |
|----------------------------------------------------------------------------------------------------|----------------------------------------------------------------------------------------------------|--------|-----------------------------------------------------------------------------------------------|-----------------------------------|-----------------------|--------------------------------------|----------------------------------|
| IDE C                                                                                                 | Configuration                                                                                         |        |                                                                                               |                                   |                       |                                      |                                  |
| Mirrored<br>Config<br>SATA#1<br>SATA#2                                                                | IDER Configuration<br>ure SATA#1 as<br>IDE Configuration<br>IDE Configuration                         |        | [Disabled]<br>[IDE]<br>[Compatible<br>[Enhanced]                                              | ]                                 |                       |                                      |                                  |
| <ul> <li>Prima</li> <li>Prima</li> <li>Secor</li> <li>Secor</li> <li>Third</li> <li>Fourth</li> </ul> | ry IDE Master<br>ry Slave Master<br>ndary IDE Master<br>ndary IDE Slave<br>IDE Master<br>i IDE Master |        | : [Hard Disk]<br>: [Not Detec<br>: [Not Detec<br>: [Not Detec<br>: [Not Detec<br>: [Not Detec | l<br>ted]<br>ted]<br>ted]<br>ted] | <-<br>↑↓<br>+-<br>Tab | Select<br>Select<br>Change<br>Select | Screen<br>Item<br>Field<br>Field |
| Hark Dis<br>IDE Dete<br>ATA(PI)                                                                       | k Write Protect<br>ect Time Out (Sec)<br>80Pin Cable Detection                                        | on     | {Disabled}<br>[35]<br>[Host & Dev                                                             | ice]                              | F1<br>F10<br>ESC      | General<br>Save ar<br>Exit           | l Help<br>nd Exit                |

The IDE Configuration menu is used to change and/or set the configuration of the IDE devices installed in the system.

#### Hard Disk Write Protect

Disable/Enable device write protection. This will be effective only if device is accessed through BIOS.

#### IDE Detect Time Out (Sec)

Select the time out value for detecting ATA/ATAPI device(s).

#### ATA(PI) 80pin Cable Detection

Select the mechanism for detecting 80pin ATA(PI) cable.

|            |                  |          | BIOS SETUP UTILI | ТҮ       |     |         |        |
|------------|------------------|----------|------------------|----------|-----|---------|--------|
| Main       | Advanced         | PCIPnP   | Boot             | Security |     | Chipset | Exit   |
| Confi      | gure Win627L     | JHG Supe | er IO Chipset    |          |     |         |        |
| Serial Po  | rt1 Address      |          | [3F8]            |          |     |         |        |
| Serial Po  | rt2 Address      |          | [2F8]            |          |     |         |        |
| Restore of | on AC Power Loss |          | [Power Off]      |          |     |         |        |
| Power Or   | n Function       |          | [None]           |          |     |         |        |
|            |                  |          |                  | •        | <-  | Select  | Screen |
|            |                  |          |                  |          | 1↓  | Select  | Item   |
|            |                  |          |                  | ·        | +-  | Change  | Field  |
|            |                  |          |                  |          | Tab | Select  | Field  |
|            |                  |          |                  | 1        | F1  | General | Help   |
|            |                  |          |                  | 1        | F10 | Save an | d Exit |
|            |                  |          |                  | 1        | ESC | Exit    |        |
|            |                  |          |                  |          |     |         |        |

#### **Onboard Serial Port/Parallel Port**

These fields allow you to select the onboard serial ports and their addresses. The default values for these ports are: Serial Port 1 3F8

Serial Port 2 2F8/

#### **Restore on AC Power Loss**

This field sets the system power status whether *on or off* when power returns to the system from a power failure situation.

#### **Power On Function**

This field is related to how the system is powered on. The options are *None, Mouse Left, Mouse Right,* and *Any Key.* 

|                                                                        | BIOS SETUP UTILITY                                    |             |                                                                         |          |                       |                                      |                                  |  |
|------------------------------------------------------------------------|-------------------------------------------------------|-------------|-------------------------------------------------------------------------|----------|-----------------------|--------------------------------------|----------------------------------|--|
| Main                                                                   | Advanced                                              | PCIPnP      | Boot                                                                    | Security |                       | Chipset                              | Exit                             |  |
| Hardw                                                                  | vare Health C                                         | onfiguratio | on                                                                      |          |                       |                                      |                                  |  |
| System Te<br>CPU Temp<br>PCH Temp<br>Fan1 Spee<br>FAN2 Spe<br>FAN3 Spe | emperature<br>berature<br>berature<br>ed<br>ed<br>ed  |             | :34°C/93°F<br>:38°C/100°F<br>:38°C/100°F<br>:0 RPM<br>:1074RPM<br>:0RPM |          |                       |                                      |                                  |  |
| FAN4 Spe<br>VcoreA<br>3VCC<br>12V<br>VcoreB                            | ed                                                    |             | :0RPM<br>:1.176 V<br>:3.472 V<br>:12.408 V<br>:1.552 V                  |          | <-<br>↑↓<br>+-<br>Tab | Select<br>Select<br>Change<br>Select | Screen<br>Item<br>Field<br>Field |  |
| VCCIN<br>VSB<br>SYS SMAI<br>CPU SMA<br>ACPI Shut                       | RT FAN Setting<br>RT FAN Setting<br>: down Temperatur | Ena<br>Ena  | :5.196 V<br>.0.150V<br>able : Disabled<br>: Disabled<br>: Disabled      | ]        | F1<br>F10<br>ESC      | General<br>Save an<br>Exit           | Help<br>d Exit                   |  |

The Hardware Health Configuration menu is used to show the operating temperature, fan speeds and system voltages.

#### SYS smart fan

The options are Disabled and Enabled (Default)

#### **CPU** smart fan

The options are Disabled and Enabled (Default)

#### **ACPI Shutdown Temperature**

The options are *Disabled*, 70°C/158°F, 75°C/167°F, 80°C/176°F, 85°C/185°F, 90°C/194°F, and 95°C/203°F.

|        |                     | В      | IOS SETUP U | TILITY   |                      |     |
|--------|---------------------|--------|-------------|----------|----------------------|-----|
| Main   | Advanced            | PCIPnP | Boot        | Security | Chipset E            | xit |
| ACPI   | Settings            |        |             |          | General ACPI         |     |
| ► Gene | eral ACPI Configura | ation  |             |          | Configuration settir | igs |
|        |                     |        |             |          | < Onlast Course      |     |
|        |                     |        |             |          | <- Select Scree      | en  |
|        |                     |        |             |          | +- Change Field      | i   |
|        |                     |        |             |          | Tab Select Field     | 1   |
|        |                     |        |             |          | F1 General Help      | ,   |
|        |                     |        |             |          | F10 Save and Ex:     | it  |
|        |                     |        |             |          | ESC Exit             |     |
|        |                     |        |             |          |                      |     |

BIOS SETUP UTILITY

| Main Advanced    | PCIPnP      | Boot       | Security | y Chipset Exit                      |
|------------------|-------------|------------|----------|-------------------------------------|
| General ACPI Cor | nfiguration |            |          | General ACPI                        |
| Suspend mode     |             | [S1 (POS)] |          | Configuration settings              |
|                  |             |            |          |                                     |
|                  |             |            |          | <- Select Screen                    |
|                  |             |            |          | +- Change Field                     |
|                  |             |            |          | Tab Select Field<br>F1 General Help |
|                  |             |            |          | F10 Save and Exit                   |
|                  |             |            |          | ESC Exit                            |
|                  |             |            |          |                                     |

#### Suspend Mode

The options of this field are S1, S3.

## Determines whether to invoke VGA BIOS POST on S3/STR resume.

| Main Advanced              | PCIPnP | Boot    | Security | /          | Chipset | Exit    |
|----------------------------|--------|---------|----------|------------|---------|---------|
| AHCI Settings              |        |         |          |            |         |         |
| AHCI BIOS Support          |        | Enabled |          |            |         |         |
| AHCI Port0 [Not Detecte    | d]     |         |          |            |         |         |
| AHCI Port1 [Not Detected   | d]     |         |          | <-         | Select  | Screen  |
| AHCI Port2 [Not Detecte    | d]     |         |          | <b>↑</b> ↓ | Select  | Ttem    |
| AHCI Port3 [Not Detected   | d]     |         |          | +-         | Change  | Field   |
| AHCI Port4 [Not Detected]  | d]     |         |          | Tab        | Select  | Field   |
| ► AHCI Port05[Not Detected | ed]    |         |          | F1         | General | Help    |
|                            |        |         |          | F10        | Save ar | nd Exit |
|                            |        |         |          | ESC        | Exit    |         |
|                            |        |         |          |            |         |         |

#### **AHCI BIOS Support**

Enables for supporting AHCI controller operates in AHCI mode during BIOS control otherwise operates in IDE mode

#### **AHCI Port**

While entering setup, BIOS auto detects the presence of IDE devices. This displays the status of auto detection of IDE devices.

|                       |                                                     | -      |                          |          |                               |
|-----------------------|-----------------------------------------------------|--------|--------------------------|----------|-------------------------------|
| Main                  | Advanced                                            | PCIPnP | Boot                     | Security | / Chipset Exit                |
| Eve                   | nt Logging deta                                     | ails   |                          |          | view all upread events on the |
| View<br>Mark<br>Clear | <b>Event Log</b><br>all events as read<br>Event Log |        |                          |          | Event Log                     |
| ECC I<br>PCIE         | Event Logging<br>Error Log                          |        | [Disabled]<br>[Disabled] |          | <- Select Screen              |

#### BIOS SETUP UTILITY

| Main Adva        | nced      | PCIPnP       | Boot       | Security | v Chipset Exit      |  |
|------------------|-----------|--------------|------------|----------|---------------------|--|
| Intel AMT Co     | onfigur   | ation        |            |          | Options:            |  |
| Intel AMT Suppo  | rt        |              | [Enabled]  |          | Disabled<br>Enabled |  |
| AMT/ME BIOS EX   | tension ( | MEBx) Config | guration   |          |                     |  |
| ME BIOS Extensi  | on (MEB)  | ()           | [Enabled]  |          | <- Select Screen    |  |
| Unconfigure AMT  | /ME       |              | [Disabled] |          | ↑↓ Select Item      |  |
| MEBx Ctrl+P Dela | ay (Secor | ids)         | 256        |          | +- Change Field     |  |
|                  |           |              |            |          | Tab Select Field    |  |
|                  |           |              |            |          | F1 General Help     |  |
|                  |           |              |            |          | F10 Save and Exit   |  |
|                  |           |              |            |          | ESC Exit            |  |
|                  |           |              |            |          |                     |  |

The Intel® AMT Configuration configures the Intel® Active Management Technology (AMT) options.

| Main Advan | ced | PCIPnP | Boot       | Security | y Chipset Exit                                                                                                    |
|------------|-----|--------|------------|----------|----------------------------------------------------------------------------------------------------|
|            |     |        |            |          | Options:                                                                                                    |
| Intel VT-d |     |        | [Disabled] |          | Disabled<br>Enabled                                                                                                    |
|            |     |        |            |          | <- Select Screen<br>† ↓ Select Item<br>+- Change Field<br>Tab Select Field<br>F1 General Help<br>F10 Save and Exit<br>ESC Exit |

Virtualization solutions allow multiple operating systems and applications to run in independent partitions all on a single computer. Using virtualization capabilities, one physical computer system can function as multiple "virtual" systems.

| Main Advanced     | PCIPnP | Boot  | Security | Chipset Exit      |
|-------------------|--------|-------|----------|-------------------|
| MPS Configuration | ı      |       |          | Select MPS        |
| MPS Revision VT-d |        | [1.4] |          | Revision          |
|                   |        |       |          |                   |
|                   |        |       |          | <- Select Screen  |
|                   |        |       |          | ↑↓ Select Item    |
|                   |        |       |          | +- Change Field   |
|                   |        |       |          | Tab Select Field  |
|                   |        |       |          | F1 General Help   |
|                   |        |       |          | F10 Save and Exit |
|                   |        |       |          | ESC Exit          |
|                   |        |       |          |                   |

#### **MPS Version Control for OS**

This option is specifies the MPS (Multiprocessor Specification) version for your operating system. MPS version 1.4 added extended configuration tables to improve support for multiple PCI bus configurations and improve future expandability.

The default setting is 1.4.

BIOS SETUP UTILITY

| Main Advanced            | PCIPnP   | Boot       | Security | y Chipset Exit                              |
|--------------------------|----------|------------|----------|---------------------------------------------|
| PCI Express Config       | juration |            |          | Enable/Disable                              |
| Active State Power Manag | gement   | [Disabled] |          | PCI Express L0s and<br>L1 link power states |
|                          |          |            |          | <pre>&lt;- Select Screen</pre>              |

BIOS SETUP UTILITY

| Main Advance                                                                                                    | d PCIPnP               | Boot                                                                               | Security | / Chipset Exit   |
|----------------------------------------------------------------------------------------------------|------------------------|------------------------------------------------------------------------------------|----------|------------------|
| Configure Remo                                                                                                    | Select Remote Access   |                                                                                    |          |                  |
| Remote Access                                                                                                    |                        | Enabled                                                                            |          | type.            |
| Serial port number<br>Base Address, IRC<br>Serial Port Mode<br>Flow Control<br>Redirection After BIOS<br>Terminal Type<br>VT-UTF& Combo Key Su<br>Sredir Memory Display D | POST<br>opport<br>elay | [COM1]<br>[3F8h, 4]<br>[1115200<br>[None]<br>Always<br>ANSI<br>Enabled<br>No Delay | 8,n,1]   | <- Select Screen |

When enabled, the Remote Access type and parameters are shown:

Serial port number - Select Serial Port for console redirection.

Serial port mode - Select Serial Port settings.

Flow Control - Select Flow Control for console redirection.

Redirection After BIOS POST

*Disable*: Turns off the redirection after POST.

*Boot Loader*. Redirection is active during POST and during Boot Loader.

Always: Redirection is always active. (Some OSs may not work if set to Always.)

**Terminal Type -** Select the target terminal type.

VT-UTF8 Combo Key Support – Enable VT-UTF8 Combination Key Support for ANSI/VT100 terminals.

Sredir Memory Display Delay - Gives the delay in seconds to display memory information.

BIOS SETUP UTILITY

| Main Advan      | ced PCIP           | nP Boot | Security | v Chipset Exit                    |
|-----------------|--------------------|---------|----------|-----------------------------------|
| Trusted Comp    | Enable/Disable TPM |         |          |                                   |
| TCG/TPM SUPPORT |                    | No      |          | TCG (TPM 1.1/1.2) supp<br>in BIOS |
|                 |                    |         |          | <- Select Screen                  |

#### **USB** Configuration

This option is used to configure USB mass storage class devices.

| Main Advanced                                                                                                    | PCIPnP | Boot                                                            | Security                                                                                     | / Chipset Exit      |
|----------------------------------------------------------------------------------------------------|--------|-----------------------------------------------------------------|----------------------------------------------------------------------------------------------|---------------------|
| USB Configuration                                                                                                   |        |                                                                 |                                                                                              | Enables support for |
| Module Version – 2.24.5.14.<br>USB Devices Enabled:<br>2 Hubs                                                       |        |                                                                 | legacy USB. AUTO<br>option disables<br>legacy support if<br>no USB devices are<br>connected. |                     |
| Legacy USB Support<br>USB 2.0 Controller Mode<br>BIOS EHCI Hand-Off<br>Legacy USB1.1 HC Support<br>USB Beep Message |        | [Enabled]<br>[HiSpeed]<br>[Disabled]<br>[Enabled]<br>[Disabled] |                                                                                              | <- Select Screen    |

#### Legacy USB Support

Enables support for legacy USB. AUTO option disables legacy support if no USB devices are connected.

#### Legacy USB1.1 HC Support

Support USB 1.1 HC.

#### USB Beep Message

Enable the beep during USB device enumeration.

#### **Clock Generator Configuration**

| ,        | BIOS SETUP UTILITY |        |           |          |                            |  |  |  |
|----------|--------------------|--------|-----------|----------|----------------------------|--|--|--|
| Main     | Advanced           | PCIPnP | Boot      | Security | y Chipset Exit             |  |  |  |
| Spectrum | n Enable/Disable   |        | [Disable] |          | Spectrum<br>Enable/Disable |  |  |  |
|          |                    |        |           |          | <- Select Screen           |  |  |  |

### **PCIPnP Settings**

|                                                                |                                                                | BI             | OS SETUP UTILI                                                                         | IY       |                                                          |
|----------------------------------------------------------------|----------------------------------------------------------------|----------------|----------------------------------------------------------------------------------------|----------|----------------------------------------------------------|
| Main                                                           | Advanced                                                       | PCIPnP         | Boot                                                                                   | Security | y Chipset Exit                                           |
| Advar<br>WARNII                                                | nced PCI/Pn<br>NG: Setting wro                                 | P Settings     | low sections                                                                           |          | Clear NVRAM during<br>System Boot                        |
| Clear NV                                                       | may cause<br>RAM                                               | system to main | [No]                                                                                   |          |                                                          |
| Plug & Pl<br>PCI Later<br>Allocate I                           | ay O/S<br>ncy Timer<br>RQ to PCI VGA                           |                | [No]<br>[64]<br>[Yes]                                                                  |          |                                                          |
| PCI IDE E<br>OffBoard                                          | BusMaster<br>I PCI/ISA IDE Ca                                  | rd             | [Disabled]<br>[Enabled]<br>[Auto]                                                      |          |                                                          |
| IRQ3<br>IRQ4                                                   |                                                                |                | [Available]<br>[Available]                                                             |          |                                                          |
| IRQ3<br>IRQ7<br>IRQ9<br>IRQ10                                  |                                                                |                | [Available]<br>[Available]<br>[Available]<br>[Available]                               |          | <- Select Screen<br>+ Select Item<br>+- Change Field     |
| IRQ11<br>IRQ14<br>IRQ15                                        |                                                                |                | [Available]<br>[Available]<br>[Available]<br>[Available]                               |          | Tab Select Field<br>F1 General Help<br>F10 Save and Exit |
| DMA Cha<br>DMA Cha<br>DMA Cha<br>DMA Cha<br>DMA Cha<br>DMA Cha | innel 0<br>innel 1<br>innel 3<br>innel 5<br>innel 6<br>innel 7 |                | [Available]<br>[Available]<br>[Available]<br>[Available]<br>[Available]<br>[Available] |          | ESC Exit                                                 |
| Reserved                                                       | d Memory Size                                                  |                | [Disabled]                                                                             |          |                                                          |

#### **Clear NVRAM**

This item is used for clearing NVRAM during system boot.

#### Plug & Play O/S

This lets BIOS configure all devices in the system or lets the OS configure PnP devices not required for boot if your system has a Plug and Play OS.

#### **PCI Latency Timer**

This item sets value in units of PCI clocks for PCI device latency timer register. Options are: 32, 64, 96, 128, 160, 192, 224, 248.

#### Allocate IRQ to PCI VGA

This assigns IRQ to PCI VGA card if card requests IRQ or doesn't assign IRQ to PCI VGA card even if card requests an IRQ.

#### Palette Snooping

This informs the PCI devices that an ISA graphics device is installed in the system so the card will function correctly.

#### **PCI IDE BusMaster**

This uses PCI busmastering for BIOS reading / writing to IDE devices.

#### OffBoard PCI/ISA IDE Card

Some PCI IDE cards may require this to be set to the PCI slot number that is holiding the card. **AUTO**: Works for most PCI IDE cards.

#### IRQ#

Use the IRQ# address to specify what IRQs can be assigned to a particular peripheral device.

#### **Reserved Memory Size**

Size of memory block to reserve legacy ISA devices.

### **Boot Settings**

This option configures the settings during system boot including boot device priority and HDD/CD/DVD drives.

|                                                 | BIOS SETUP UTILITY            |             |      |          |                                                                                                    |                         |  |  |
|-------------------------------------------------|-------------------------------|-------------|------|----------|----------------------------------------------------------------------------------------------------|-------------------------|--|--|
| Main                                            | Advanced                      | PCIPnP      | Boot | Security | Chipset E                                                                                                    | Exit                    |  |  |
| Boot<br>► Boo                                   | Settings<br>ot Settings Cor   | nfiguration |      |          | Configure Settings<br>during System Boo                                                                                 | ot.                     |  |  |
| <ul> <li>▶ Boot De</li> <li>▶ Hard D</li> </ul> | evice Priority<br>bisk Drives |             |      |          | <- Select Scre<br>† ↓ Select Item<br>+- Change Fiel<br>Tab Select Fiel<br>F1 General Hel<br>F10 Save and Ex<br>ESC Exit | en<br>d<br>d<br>p<br>it |  |  |

### **Boot Settings Configuration**

This configuration includes the following items:

**Quick Boot** - Allows BIOS to skip certain tests while booting. This will decrease the time needed to boot the system. **Quite Boot** – *Disabled*: Displays normal POST messages. *Enabled*: Displays OEM Logo instead of POST messages.

Bootup Num-Lock – Select Power-on state for Numlock.

**PS/2 Mouse Support** – Select support for PS/2 Mouse.

Wait for 'F1' If Error – Wait for F1 key to be pressed if error occurs.

Hit 'DEL' Message Display – Displays "Press DEL to run Setup" in POST.

Interrupt 19 Capture – This allows option ROMS to trap interrupt 19.

#### **Boot Device Priority**

This specifies the boot sequence from the available devices. A device enclosed in parenthesis has been disabled in the corresponding type menu.

#### Hard Disk Drives

This specifies the Boot Device Priority sequence from available Hard Drives.

#### **Security Settings**

This setting comes with two options set the system password. Supervisor Password sets a password that will be used to protect the system and Setup utility. User Password sets a password that will be used exclusively on the system. To specify a password, highlight the type you want and press <Enter>. The Enter Password: message prompts on the screen. Type the password and press <Enter>. The system confirms your password by asking you to type it again. After setting a password, the screen automatically returns to the main screen.

To disable a password, just press the <Enter> key when you are prompted to enter the password. A message will confirm the password to be disabled. Once the password is disabled, the system will boot and you can enter Setup freely.

|                              | BIOS SETUP UTILITY                           |              |                                |                      |                                                                                |  |  |  |
|------------------------------|----------------------------------------------|--------------|--------------------------------|----------------------|--------------------------------------------------------------------------------|--|--|--|
| Main                         | Advanced                                     | PCIPnP       | Boot                           | Security             | Chipset Exit                                                                   |  |  |  |
| Secu<br>Super<br>User        | rity Settings<br>rvisor Password<br>Password | 1 : 1<br>1 : | Not Installed<br>Not Installed | ln:<br>Pa            | stall or Change the<br>issword.                                                |  |  |  |
| Chang<br>Chang               | ge Supervisor Pa<br>ge User Passwor          | ssword<br>d  |                                | <-                   | <ul> <li>Select Screen</li> <li>↓ Select Item</li> <li>Change Field</li> </ul> |  |  |  |
| Boot Sector Virus Protection |                                              |              | isabled]                       | Ta<br>F1<br>F1<br>ES | b Select Field<br>General Help<br>O Save and Exit<br>C Exit                    |  |  |  |

### **Advanced Chipset Settings**

This setting configures the north bridge, south bridge and the ME subsystem. WARNING! Setting the wrong values may cause the system to malfunction. -

BIOS SETUP UTILITY

| Main                    | Advanced                                                      | PCIPnP                                          | Boot                       | Security | Chipset Exit                     |
|-------------------------|---------------------------------------------------------------|-------------------------------------------------|----------------------------|----------|----------------------------------|
| Adva<br>warn            | anced Chipse<br>IING: Setting wro<br>may cause                | t Settings<br>ng values in be<br>system to mali | elow sections<br>function. |          | Configure North Bridge features. |
| ► Nori<br>► Sou<br>► ME | th Bridge Configu<br>th Bridge Configura<br>Subsystem Configu | ration<br>ation<br>uration                      |                            |          | <- Select Screen                 |

#### BIOS SETUP UTILITY

| Main                                                                      | Advanced                                                                               | PCIPnP              | Boot              | Security | y Chipset Exit                |
|---------------------------------------------------------------------------|----------------------------------------------------------------------------------------|---------------------|-------------------|----------|-------------------------------|
| Nort                                                                      | h Bridge Chip                                                                          |                     | Disabled          |          |                               |
| Memory Remap Feature<br>PCI MMIO Allocation: 4GB To 307<br>DRAM Frequency |                                                                                        |                     | [Enabled]<br>2 MB |          | 15MB-16MB                     |
| Confi<br>Mem                                                              | ا)<br>gure DRAM Timi<br>ory Hole<br>[Disabled]                                         | Auto]<br>ing by SPD | [Auto]            |          | <- Select Screen              |
| Initiat<br>IGD (<br>32ME                                                  | e Graphic Adapt<br>[PEG/PCI]<br>Graphics Mode S<br>3]                                  | er<br>Select        | [Enable           | ed,      | F10 Save and Exit<br>ESC Exit |
| NB P<br>PEC<br>PEC<br>► Vic                                               | CIE Configuratio<br>9 Port<br>[Auto]<br>9 Force GEN1<br>[Disabled]<br>leo Function Con | n<br>figuration     |                   |          |                               |

#### **Memory Remap Feature**

This allows remapping of overlapped PCI memory above the total physical memory.

#### DRAM Frequency The options are *Auto*, *1067 MHz* and *1333 MHz*.

### Configure DRAM Timing by SPD

The options are *Auto* and *Manual*.

#### **Memory Hole**

This option is used to reserve memory space between 15MB and 16MB for ISA expansion cards that require a specified area of memory to work properly.

#### **Initiate Graphic Adapter**

This option selects which graphics controller to use as the primary boot device.

#### **IGD Graphics Mode Select**

This option selects the amount of system memory used by the internal graphics device.

#### **PEG Port**

The options are *Auto* and *Disabled*.

#### PEG Force GEN1

Some non-graphics PCI-E devices may not follow PCI-E specifications and may incorrectly report their GEN capability or link width.

#### The configuration allows setting to DVMT/FIXED memory.

| Main   | Advanced       | PCIPnP    | Boot        | Security | y Chipset Exit                    |
|--------|----------------|-----------|-------------|----------|-----------------------------------|
| Video  | Function Co    | DVMT Mode |             |          |                                   |
| DVMT   | Mode Select    |           | [DVMT Mode] |          |                                   |
| DVM    | T/FIXED Memory | <i>,</i>  | [256MB      | 8]       |                                   |
| PAVP   | Mode           | [Lite]    |             |          |                                   |
|        |                |           |             |          | <- Select Screen                  |
| Boot D | Display Device | [CRT]     |             |          | ↑↓ Select Item<br>+- Change Field |
|        |                |           |             |          | Tab Select Field                  |
|        |                |           |             |          | F1 General Help                   |
|        |                |           |             |          | F10 Save and Exit                 |
|        |                |           |             |          | ESC Exit                          |
|        |                |           |             |          |                                   |

|       |                 |          | BIOS SETUP UT  | ILITY   |                                |
|-------|-----------------|----------|----------------|---------|--------------------------------|
| Main  | Advanced        | PCIPnP   | Boot           | Securit | y Chipset Exit                 |
| South | n Bridge Chip   | set Conf | iguration      |         | Enabled                        |
| USB F | unction         |          | [Enabled]      |         | Disabled                       |
| EHCI  | Controller#1    |          | [Enabled]      |         |                                |
| EHCI  | Controller#2    |          | [Enabled]      |         |                                |
| GbE C | ontroller       |          | [Enabled]      |         |                                |
| Wake  | On PCIE LAN     |          | [En            | abled]  |                                |
| Wake  | On RTC Alarm    |          | [Dis           | abled]  |                                |
| SLP_S | 4# Min. Asserti | on Width | [4 to 5 second | s]      | <pre>&lt;- Select Screen</pre> |

#### **Exit Setup**

The exit setup has the following settings that are:

| Main  | Advanced              | PCIPnP | Boot | Security | Chipset                            | Exit                |
|-------|-----------------------|--------|------|----------|------------------------------------|---------------------|
| Exit  | Options               |        |      |          | Exit system se<br>after saving the | tup<br><del>)</del> |
| Save  | Changes and I         | Exit   |      |          | changes.                           |                     |
| Disca | rd Changes and        | Exit   |      |          |                                    |                     |
| Disca | rd Changes            |        |      |          | <- Select S                        | creen               |
| Load  | Load Optimal Defaults |        |      |          |                                    | item<br>Mield       |
| Load  | Failsafe Default      | S      |      |          | Tab Select H                       | lield               |
|       |                       |        |      |          | F1 General                         | Help                |
|       |                       |        |      |          | F10 Save and                       | l Exit              |
|       |                       |        |      |          | ESC Exit                           |                     |
|       |                       |        |      |          |                                    |                     |

#### Save Changes and Exit

This option allows you to determine whether or not to accept the modifications and save all changes into the CMOS memory before exit.

#### **Discard Changes and Exit**

This option allows you to exit the Setup utility without saving the changes you have made in this session.

#### **Discard Changes**

This option allows you to discard all the changes that you have made in this session.

#### Load Optimal Defaults

This option allows you to load the default values to your system configuration. These default settings are optimal and enable all high performance features.

#### Load Failsafe Defaults

This option allows you to load the troubleshooting default values permanently stored in the BIOS ROM. These default settings are non-optimal and disable all high-performance features.

### Chapter 14 Watchdog Timer Configuration

The WDT is used to generate a variety of output signals after a user programmable count. The WDT is suitable for use in the prevention of system lock-up, such as when software becomes trapped in a deadlock. Under these sorts of circumstances, the timer will count to zero and the selected outputs will be driven. Under normal circumstance, the user will restart the WDT at regular intervals before the timer counts to zero.

#### SAMPLE CODE:

This code and information is provided "as is" without warranty of any kind, either expressed or implied, including but not limited to the implied warranties of merchantability and/or fitness for a particular purpose.

#### Filename : Main.cpp

//-----// // THIS CODE AND INFORMATION IS PROVIDED "AS IS" WITHOUT WARRANTY OF ANY // KIND, EITHER EXPRESSED OR IMPLIED, INCLUDING BUT NOT LIMITED TO THE // IMPLIED WARRANTIES OF MERCHANTABILITY AND/OR FITNESS FOR A PARTICULAR // PURPOSE. // //----\_\_\_\_\_ #include <dos.h> #include <conio.h> #include <stdio.h> #include <stdlib.h> #include "W627DHG.H" //----int main (void); void WDTInitial(void); void WDTEnable(unsigned char); void WDTDisable(void); //---int main (void) { char SIO; SIO = Init\_W627DHG(); if (SIO == 0){ printf("Can not detect Winbond 83627DHG, program abort.\n"); return(1): } WDTInitial(); WDTEnable(10); WDTDisable(); return 0: //void WDTInitial(void) { unsigned char bBuf; bBuf = Get\_W627DHG\_Reg(0x2D); bBuf &= (~0x01); Set\_W627DHG\_Reg(0x2D, bBuf); //Enable WDTO ļ 11void WDTEnable(unsigned char NewInterval) { unsigned char bBuf; Set\_W627DHG\_LD(0x08); //switch to logic device 8 Set\_W627DHG\_Reg(0x30, 0x01); //enable timer bBuf = Get\_W627DHG\_Reg(0xF5); bBuf &= (~0x08); Set\_W627DHG\_Reg(0xF5, bBuf); //count mode is second Set\_W627DHG\_Reg(0xF6, NewInterval); //set timer 11void WDTDisable(void) {

26

Filename : W627DHG.cpp //-- $\parallel$ // THIS CODE AND INFORMATION IS PROVIDED "AS IS" WITHOUT WARRANTY OF ANY // KIND, EITHER EXPRESSED OR IMPLIED, INCLUDING BUT NOT LIMITED TO THE // IMPLIED WARRANTIES OF MERCHANTABILITY AND/OR FITNESS FOR A PARTICULAR // PURPOSE.  $\parallel$ //-------#include "W627DHG.H" #include <dos.h> //-----\_\_\_\_\_ unsigned int W627DHG\_BASE; void Unlock\_W627DHG (void); void Lock\_W627DHG (void); //----\_\_\_\_\_ unsigned int Init\_W627DHG(void) { unsigned int result; unsigned char ucDid; W627DHG\_BASE = 0x4E; result = W627DHG\_BASE; ucDid = Get\_W627DHG\_Reg(0x20); if (ucDid == 0xA0)//W83627DHG goto Init\_Finish; } { else if (ucDid == 0xB0) //W83627DHG-P goto Init\_Finish; { } W627DHG\_BASE = 0x2E; result = W627DHG\_BASE; ucDid = Get\_W627DHG\_Reg(0x20); if (ucDid == 0xA0)//W83627DHG goto Init\_Finish; } ł else if (ucDid ==  $0 \times B0$ ) //W83627DHG-P goto Init\_Finish; { } W627DHG\_BASE = 0x00;result = W627DHG\_BASE; Init\_Finish: return (result); 3 //void Unlock\_W627DHG (void) { outportb(W627DHG\_INDEX\_PORT, W627DHG\_UNLOCK); outportb(W627DHG\_INDEX\_PORT, W627DHG\_UNLOCK); } //----void Lock\_W627DHG (void) { outportb(W627DHG\_INDEX\_PORT, W627DHG\_LOCK); } //void Set\_W627DHG\_LD( unsigned char LD) { Unlock\_W627DHG(); outportb(W627DHG\_INDEX\_PORT, W627DHG\_REG\_LD); outportb(W627DHG\_DATA\_PORT, LD); Lock\_W627DHG(); } -----//void Set\_W627DHG\_Reg( unsigned char REG, unsigned char DATA) { Unlock\_W627DHG(); outportb(W627DHG\_INDEX\_PORT, REG); outportb(W627DHG\_DATA\_PORT, DATA); Lock\_W627DHG(); 11 unsigned char Get\_W627DHG\_Reg(unsigned char REG)

{

unsigned char Result; Unlock\_W627DHG(); outportb(W627DHG\_INDEX\_PORT, REG); Result = inportb(W627DHG\_DATA\_PORT); Lock\_W627DHG(); return Result;

//-----

#### Filename : W627DHG.h

}

//----- $^{\prime\prime}$ // THIS CODE AND INFORMATION IS PROVIDED "AS IS" WITHOUT WARRANTY OF ANY // KIND, EITHER EXPRESSED OR IMPLIED, INCLUDING BUT NOT LIMITED TO THE // IMPLIED WARRANTIES OF MERCHANTABILITY AND/OR FITNESS FOR A PARTICULAR // PURPOSE. // //-----#ifndef \_\_W627DHG\_H #define \_\_\_W627DHG\_\_H 1 //-----#define W627DHG\_INDEX\_PORT (W627DHG\_BASE) #define W627DHG\_DATA\_PORT (W627DHG\_BASE+1) //-----#define W627DHG\_REG\_LD 0x07 //-----#define W627DHG\_UNLOCK 0x87 #define W627DHG\_LOCK 0xAA -----//----unsigned int Init\_W627DHG(void); void Set\_W627DHG\_LD( unsigned char); void Set\_W627DHG\_Reg( unsigned char, unsigned char); unsigned char Get\_W627DHG\_Reg( unsigned char); //----

#endif //\_\_W627DHG\_H

## Chapter 15 LED GPIO Definition

This chapter describes GPIO definition of three LEDs on front panel.

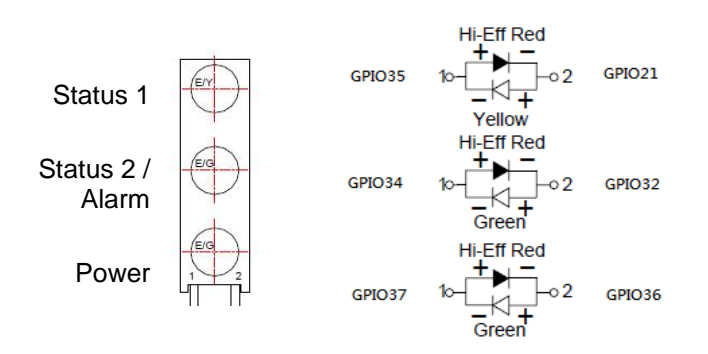

| Status1 LED | GPIO35 | GPIO21 |
|-------------|--------|--------|
| RED         | Н      | L      |
| YELLOW      | L      | Н      |

| Status2 / Alarm LED | GPIO34 | GPIO32 |
|---------------------|--------|--------|
| RED                 | Н      | L      |
| GREEN               | L      | Н      |

| Power LED | GPIO37 | GPIO36 |
|-----------|--------|--------|
| RED       | Н      | L      |
| GREEN     | L      | Н      |

## **Digital I/O Sample Configuration**

Filename : Main.cpp //---// // THIS CODE AND INFORMATION IS PROVIDED "AS IS" WITHOUT WARRANTY OF ANY // KIND, EITHER EXPRESSED OR IMPLIED, INCLUDING BUT NOT LIMITED TO THE // IMPLIED WARRANTIES OF MERCHANTABILITY AND/OR FITNESS FOR A PARTICULAR // PURPOSE.  $\parallel$ //-----\_\_\_\_\_ #include <dos.h> #include <conio.h> #include <stdio.h> #include <stdlib.h> #include "W627DHG.H" //-----\_\_\_\_\_ int main (void); void Dio2Initial(void); void Dio2SetOutput(unsigned char); unsigned char Dio2GetInput(void); void Dio2SetDirection(unsigned char); unsigned char Dio2GetDirection(void); void Dio3Initial(void); void Dio3SetOutput(unsigned char); unsigned char Dio3GetInput(void); void Dio3SetDirection(unsigned char); unsigned char Dio3GetDirection(void); //---int main (void) { char SIO; SIO = Init\_W627DHG(); if (SIO == 0){ printf("Can not detect Winbond 83627DHG, program abort.\n"); return(1); } Dio2Initial(); Dio3Initial(); //for GPIO30..37 Dio3SetDirection(0x0F); //GP30..33 = input, GP34..37=output printf("Current DIO direction = 0x%X\n", Dio3GetDirection()); printf("Current DIO status = 0x%X\n", Dio3GetInput()); printf("Set DIO output to high\n"); Dio3SetOutput(0x0F); printf("Set DIO output to low\n"); Dio3SetOutput(0x00); return 0; } //void Dio2Initial(void) { unsigned char ucBuf; //switch GPIO multi-function pin ucBuf = Get\_W627DHG\_Reg(0x24); ucBuf &= 0xFE; Set\_W627DHG\_Reg(0x24, ucBuf); Set\_W627DHG\_LD(0x09); //switch to logic device 9 //enable the GP2 group ucBuf = Get\_W627DHG\_Reg(0x30); ucBuf |= 0x01; Set\_W627DHG\_Reg(0x30, ucBuf); } //----void Dio2SetOutput(unsigned char) { Set\_W627DHG\_LD(0x09); //switch to logic device 9 Set\_W627DHG\_Reg(0xE4, NewData);

```
11
unsigned char Dio2GetInput(void)
{
        unsigned char result;
        Set_W627DHG_LD(0x09);
                                                                             //switch to logic device 9
        result = Get_W627DHG_Reg(0xE4);
        return (result);
}
//-----
void Dio2SetDirection(unsigned char)
{
        //NewData : 1 for input, 0 for output
        Set_W627DHG_LD(0x09);
                                                                             //switch to logic device 9
        Set_W627DHG_Reg(0xE3, NewData);
}
//----
          unsigned char Dio2GetDirection(void)
{
        unsigned char result;
        Set_W627DHG_LD(0x09);
                                                                             //switch to logic device 9
        result = Get_W627DHG_Reg(0xE0);
        return (result);
                   -----
1/--
void Dio3Initial(void)
{
        unsigned char ucBuf;
        //switch GPIO multi-function pin
        ucBuf = Get_W627DHG_Reg(0x2C);
        ucBuf &= 0x1F;
        Set_W627DHG_Reg(0x2C, ucBuf);
                                                                             //clear
        Set_W627DHG_LD(0x09);
                                                                             //switch to logic device 9
        //enable the GP3 group
ucBuf = Get_W627DHG_Reg(0x30);
        ucBuf |= 0x02;
        Set_W627DHG_Reg(0x30, ucBuf);
        //input detect type
        Set_W627DHG_Reg(0xFE, 0xFF);
}
//-----
void Dio3SetOutput(unsigned char NewData)
{
        Set_W627DHG_LD(0x09);
                                                                             //switch to logic device 9
        Set_W627DHG_Reg(0xF1, NewData);
}
//-
unsigned char Dio3GetInput(void)
{
        unsigned char result;
        Set_W627DHG_LD(0x09);
                                                                             //switch to logic device 9
        result = Get_W627DHG_Reg(0xF1);
        return (result);
//----
     _____
void Dio3SetDirection(unsigned char NewData)
{
        //NewData : 1 for input, 0 for output
        Set_W627DHG_LD(0x09);
                                                                             //switch to logic device 9
        Set_W627DHG_Reg(0xF0, NewData);
}
//-
unsigned char Dio3GetDirection(void)
{
        unsigned char result;
        Set_W627DHG_LD(0x09);
                                                                             //switch to logic device 9
        result = Get_W627DHG_Reg(0xF0);
        return (result);
}
           _____
```

Filename : W627DHG.cpp

//-----

```
\parallel
// THIS CODE AND INFORMATION IS PROVIDED "AS IS" WITHOUT WARRANTY OF ANY
// KIND, EITHER EXPRESSED OR IMPLIED, INCLUDING BUT NOT LIMITED TO THE
// IMPLIED WARRANTIES OF MERCHANTABILITY AND/OR FITNESS FOR A PARTICULAR
// PURPOSE.
//
//-
                  _____
#include "W627DHG.H"
#include <dos.h>
unsigned int W627DHG_BASE;
void Unlock_W627DHG (void);
void Lock_W627DHG (void);
//-
unsigned int Init_W627DHG(void)
{
        unsigned int result;
        unsigned char ucDid;
        W627DHG BASE = 0x4E;
        result = W627DHG BASE;
        ucDid = Get_W627DHG_Reg(0x20);
        if (ucDid == 0xA0)
                                                                  //W83627DHG
                goto Init_Finish;
                                 }
        else if (ucDid == 0xB0)
                                                                  //W83627DHG-P
                goto Init_Finish;
        {
                                 }
        W627DHG_BASE = 0x2E;
        result = W627DHG_BASE;
        ucDid = Get_W627DHG_Reg(0x20);
        if (ucDid == 0xA0)
                                                                  //W83627DHG
                goto Init_Finish;
                                 }
        {
        else if (ucDid == 0 \times B0)
                                                                  //W83627DHG-P
                goto Init_Finish;
                                 }
        {
        W627DHG_BASE = 0x00;
        result = W627DHG_BASE;
Init_Finish:
        return (result);
}
//-----
void Unlock_W627DHG (void)
{
        outportb(W627DHG_INDEX_PORT, W627DHG_UNLOCK);
        outportb(W627DHG_INDEX_PORT, W627DHG_UNLOCK);
}
//--
          _____
void Lock_W627DHG (void)
{
        outportb(W627DHG_INDEX_PORT, W627DHG_LOCK);
//-----
void Set_W627DHG_LD( unsigned char LD)
{
        Unlock_W627DHG();
        outportb(W627DHG_INDEX_PORT, W627DHG_REG_LD);
        outportb(W627DHG_DATA_PORT, LD);
        Lock_W627DHG();
}
//-----
          _____
void Set_W627DHG_Reg( unsigned char REG, unsigned char DATA)
{
        Unlock_W627DHG();
        outportb(W627DHG_INDEX_PORT, REG);
outportb(W627DHG_DATA_PORT, DATA);
        Lock_W627DHG();
}
//-
unsigned char Get_W627DHG_Reg(unsigned char REG)
{
        unsigned char Result;
        Unlock_W627DHG();
        outportb(W627DHG_INDEX_PORT, REG);
        Result = inportb(W627DHG_DATA_PORT);
        Lock_W627DHG();
        return Result;
}
    _____
11
```

#### Filename : W627DHG.h

//-----//

// THIS CODE AND INFORMATION IS PROVIDED "AS IS" WITHOUT WARRANTY OF ANY // KIND, EITHER EXPRESSED OR IMPLIED, INCLUDING BUT NOT LIMITED TO THE // IMPLIED WARRANTIES OF MERCHANTABILITY AND/OR FITNESS FOR A PARTICULAR // PURPOSE.

| //                               |                                                       |                                   |
|----------------------------------|-------------------------------------------------------|-----------------------------------|
| //<br>#ifndef<br>#define _<br>// | _W627DHG_H<br>_W627DHG_H                              | 1                                 |
| #define<br>#define<br>//         | W627DHG_INDEX_PORT<br>W627DHG_DATA_PORT               | (W627DHG_BASE)<br>(W627DHG_BASE+1 |
| ,,<br>#define<br>//              | W627DHG_REG_LD                                        | 0x07                              |
| #define V<br>#define             | V627DHG_UNLOCK<br>W627DHG_LOCK                        | 0x87<br>0xAA                      |
| unsigned                         | int Init_W627DHG(void);<br>W627DHG_D( unsigned char); |                                   |

#endif //\_\_W627DHG\_H

### Chapter 16 Drivers Installation

This section describes the installation procedures for software and drivers under the Windows. The software and drivers are included with the board. If you find the items missing, please contact the vendor where you made the purchase. The contents of this section include the following:

Intel® Chipset Software Installation Utility Intel® Graphics Driver Installation LAN Drivers Installation Intel® Management Engine Interface

#### **IMPORTANT NOTE:**

After installing your Windows operating system, you must install first the Intel® Chipset Software Installation Utility before proceeding with the drivers installation.

### Intel® Chipset Software Installation Utility

The Intel® Chipset Drivers should be installed first before the software drivers to enable Plug & Play INF support for Intel® chipset components. Follow the instructions below to complete the. (Before installed Intel® Chipset Software Installation Utility.

1. Insert the DVD that comes with the board. Click Intel and then Intel(R) Chipset Software Installation Utility.

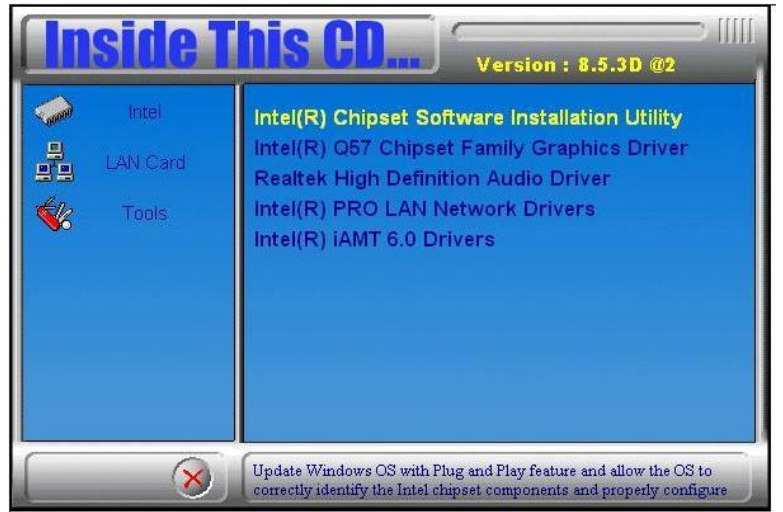

- 3. When the Welcome screen appears, click *Next* to continue.
- 4. Click Yes to accept the software license agreement and proceed with the installation process.
- 5. On the Readme Information screen, click Next to continue the installation.
- 6. When the Setup Progress screen appears, click *Next* to continue.

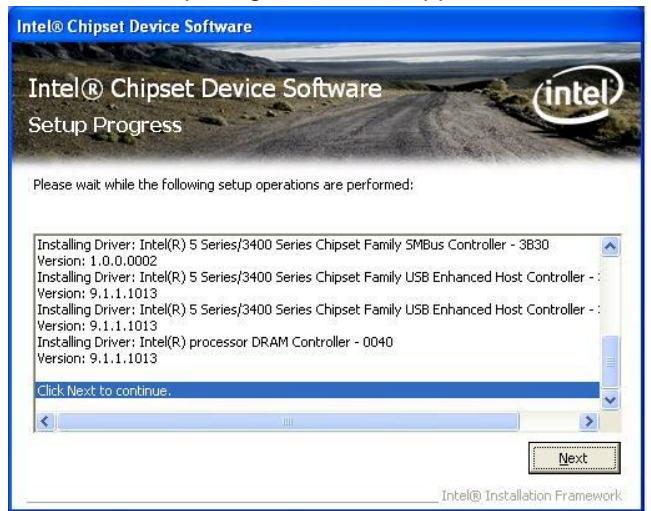

7. The Setup process is now complete. Click *Finish* then restart the computer and for changes to take effect.

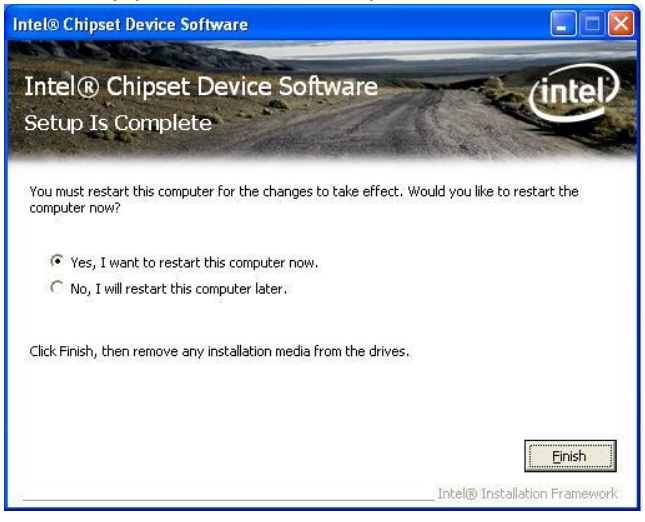

## Intel® Graphics Driver Installation

1. Insert the DVD that comes with the board. Click Intel -> Intel® Q57 Chipset Family Graphics Driver.

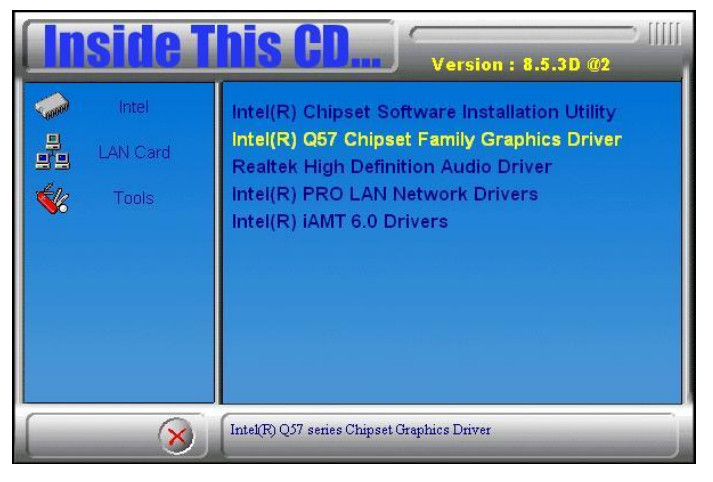

- 2. When the InstallShield Wizard screen appears, click Next.
- 3. When the Welcome screen appears, click *Next* to continue.

| 🕈 Intel(R) Chipset Graphics Driver Software - InstallShield Wizard |
|--------------------------------------------------------------------|
| <pre>************************************</pre>                    |

- 4. Click Yes to accept the software license agreement and proceed with the installation process.
- 5. On Readme File Information screen, click *Next* to continue.

6. On Setup Progress screen, click *Next* to continue the installation.

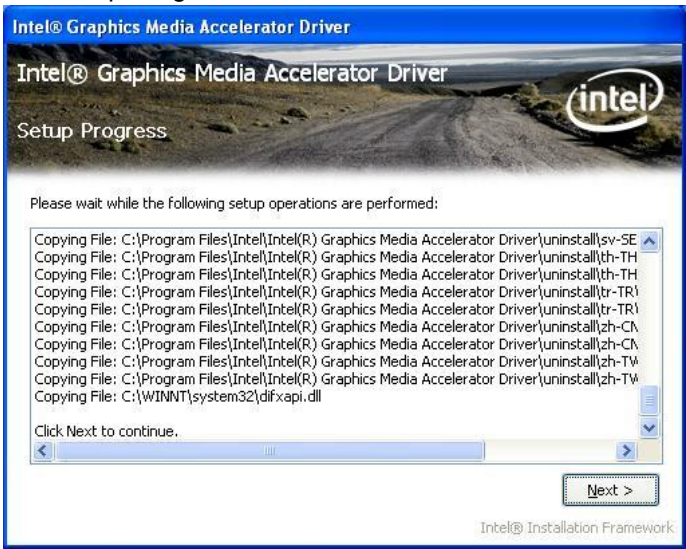

7. The Setup process is now complete. Click Finish to restart the computer and for changes to take effect.

### **LAN Drivers Installation**

Follow the steps below to start installing the Intel® LAN drivers.

- 1. Insert the DVD that comes with the board. Click Intel and then Intel(R) PRO LAN Network Drivers.
- 2. Click Intel(R) PRO LAN Network Drivers.

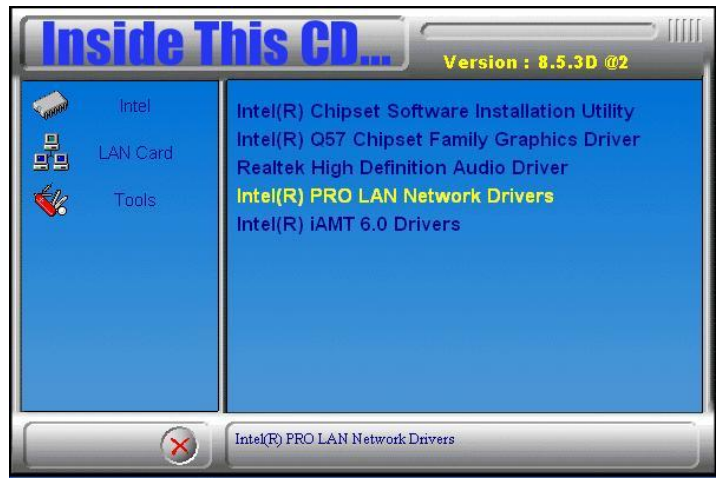

- 3. On the next screen, click Install Drivers to start the drivers installation.
- 4. When the Welcome screen appears, click *Next* to continue.
- 5. In the License Agreement screen, click *I accept the terms in license agreement* and *Next* to accept the software license agreement and proceed with the installation process.

6. When the Setup Options appears, click *Drivers* as shown below and *Next* to continue.

| Intel(R) Network Connections                                                                                          |            |
|----------------------------------------------------------------------------------------------------|------------|
| Setup Options<br>Select the program features you want installed.                                                      | (intel)    |
| Install:                                                                                                    |            |
| Intel(R) PROSet for Windows* Device Manager     Advanced Network Services     Intel(R) Network Connections SNMP Agent |            |
| Feature Description                                                                                                   |            |
| < <u>B</u> ack                                                                                                    | t > Cancel |

7. When the Ready to Install the Program screen appears, click *Install* to continue.

| i Intel(R) Network Connections - InstallShield Wizar                                                                             | rd 🛛 🔀                          |
|----------------------------------------------------------------------------------------------------|---------------------------------|
| Ready to Install the Program<br>The wizard is ready to begin installation.                                                       | (intel)                         |
| Click Install to begin the installation.<br>If you want to review or change any of your installation setting<br>exit the wizard. | gs, click Back. Click Cancel to |
| InstallShield                                                                                                    | Install Cancel                  |

8. The Setup process is now complete (InstallShield Wizard Completed). Click *Finish* to restart the computer and for changes to take effect.

## Intel® Management Engine Interface

1. Insert the drivers disc that comes with the motherboard. Click Intel and then Intel(R) AMT 6.0 Drivers. When the welcome screen of the Intel® Management Engine Components appears, click Next to continue. On the next screen, click *Next* to agree to the license agreement.

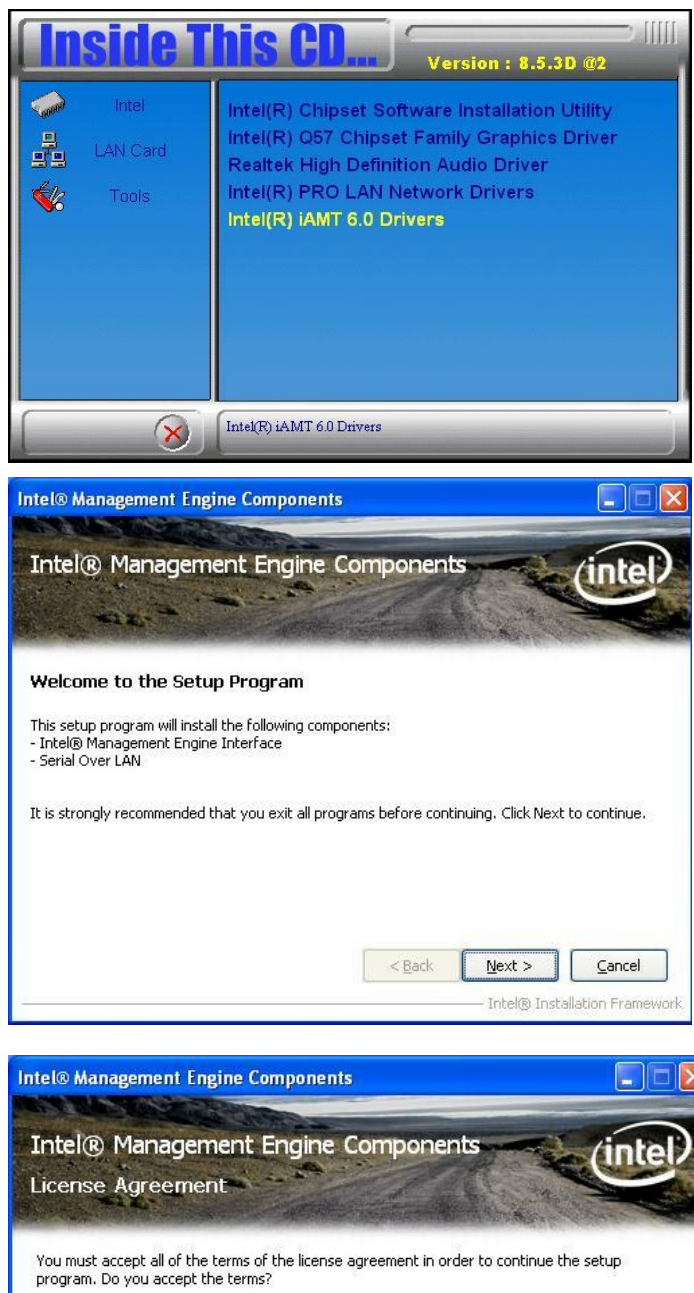

INTEL SOFTWARE LICENSE AGREEMENT (Alpha / Beta, Organizational Use) IMPORTANT - READ BEFORE COPYING, INSTALLING OR USING.

Do not use or load this software and any associated materials (collectively, the "Software") until you have carefully read the following terms and conditions. By loading or using the Software, you agree to the terms of this Agreement. If you do not wish to so agree, do not install or use the Software.

The Software contains pre-release "alpha" or "beta" code, which may not be fully functional and which Intel Corporation ("Intel") may substantially modify in producing any "final" version of the Software. Intel can provide no assurance that it will ever produce or make generally

< Back

Yes

38

No Intel® Installation Framewo 2. On the next screen, the Readme File Information shows the system requirements and installation information, click *Next*.

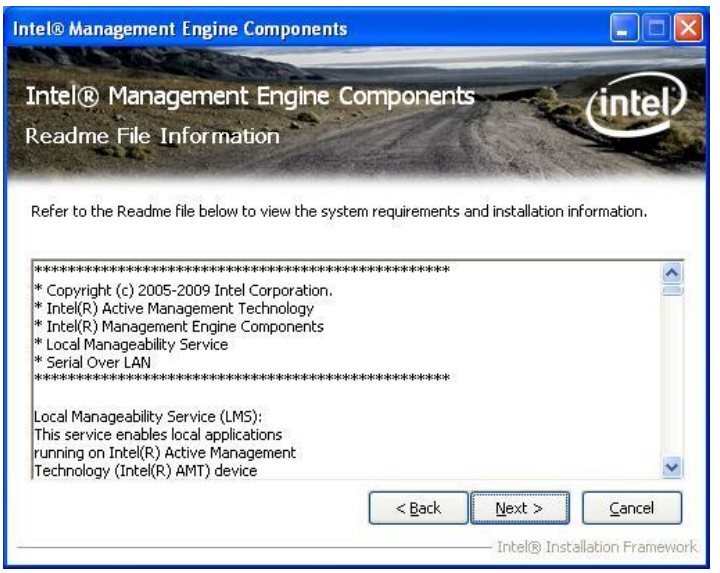

3. When the Setup Progress screen appears, click *Next* to continue. Then, click *Finish* when the setup progress has been successfully installed to restart the computer.

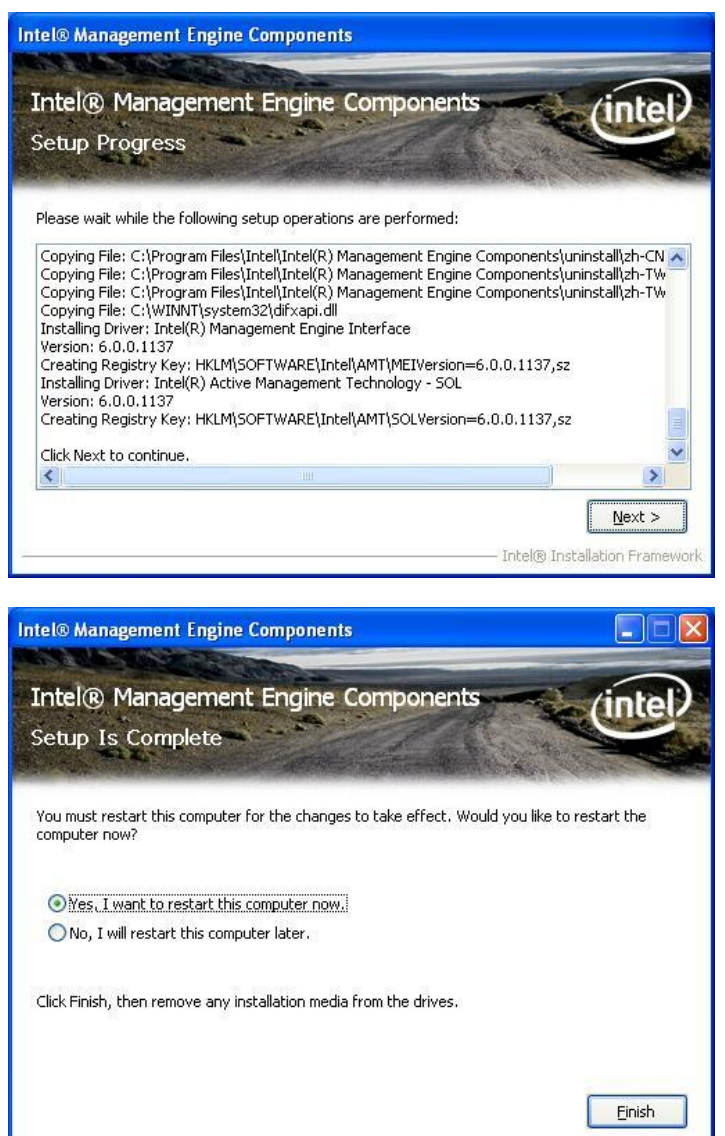

Intel® Installation Framewo

### Appendix-A FWA8207 Series Configurations

### The following lists the available SKUs of FWA8207 for different system requirement.

# **FWA8207** 2.5" HDD x1, PCI-e add-on card rear expansion x1, front panel expansion card x1, 300W PSU

- > MB966 x1
- > IP327 x1: 1-to-1 Riser Card
- > IP328 x1: PCI-e Adapter
- Single 2.5" HDD Bracket x1
- > 4-pin Smart Fan x3
- > 300W Single PSU

#### FWA8207 Optional Items

- > IBP161: 4-port GLAN Card
- > PS2G PS/2 Keyboard /Mouse Cable
- > Dual 2.5" HDD Kit

### **FWA8207-2SLOT** 3.5" HDD x1, PCI-e add-on card rear expansion x2, 300W PSU

- > MB966 x1
- > IP329 x1: 2-to-2 Riser Card
- Single 3.5" HDD Bracket x1
- > SATA Cable x1
- > 4-pin Smart Fan x3
- > 300W Single PSU

#### FWA8207-2SLOT Optional Items

- > PS2G PS/2 Keyboard /Mouse Cable
- > Dual 2.5" HDD Kit

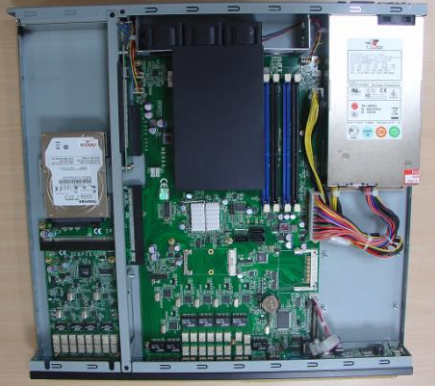

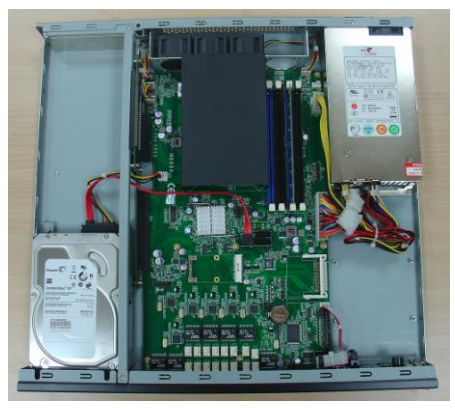

# **FWA8207-G** Supports Integrated Graphics CPUs, 3.5" HDD x1, PCI-e add-on card rear expansion x1, 300W PSU

- > MB966 x1
- IP327 x1: 1-to-1 Riser Card
- > Single 3.5" HDD Bracket x1
- > SATA Cable x1
- 4-pin Smart Fan x3
- > 300W Single PSU

#### FWA8207-G Optional Items

- > PS2G PS/2 Keyboard /Mouse Cable
- VGA4 Cable
- > Dual 2.5" HDD Kit

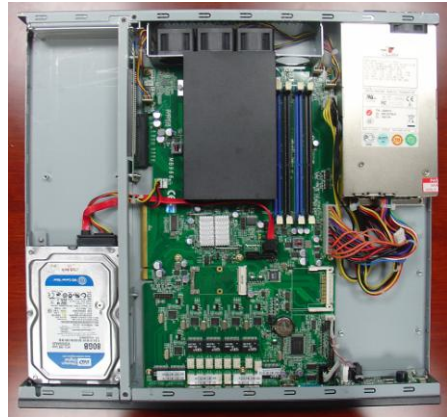

#### **FWA8207-G-NB** No Bypass function MB966, Supports Integrated Graphics CPUs, 3.5" HDD x1, PCI-e add-on card rear expansion x1, 300W PSU

- > MB966-NB x1
- > IP327 x1: 1-to-1 Riser Card
- Single 3.5" HDD Bracket x1
- SATA Cable x1
   4-pin Smart Fan x3
- > 300W Single PSU

### FWA8207-G-NB Optional Items

- > PS2G PS/2 Keyboard /Mouse Cable
- > VGA4 Cable
- > Dual 2.5" HDD Kit

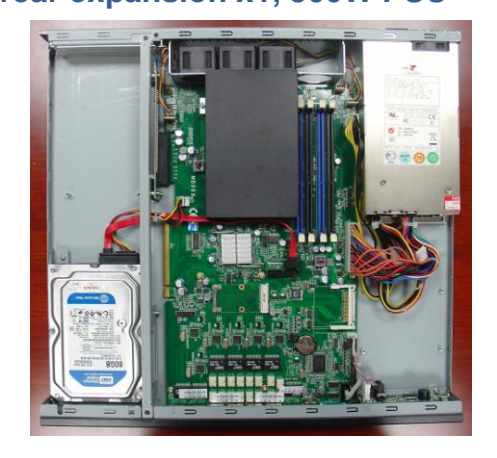